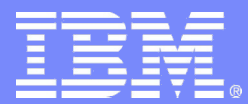

Closing the Gap between products and where they need to go

#### **Introduction to Creating DLAs**

with Tivoli Directory Integrator (TDI), a multidirectional integration service

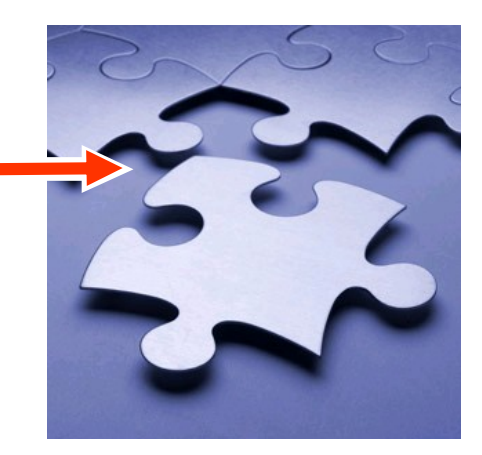

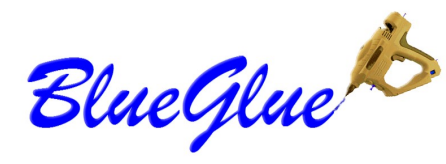

"The issue is not about how much is addressed with out-of-the-box integrations, **but how much time is spent** <u>on the rest</u>"

- IBM Product Manager

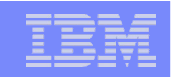

### Acknowledgement: the Tivoli Enablement Team

- Mel, Mads and the gang made this event possible. Thanks!
- You can get the updated slides here:

...the step-by-step guide here:

...and my finished Config here:

Download now to help you work through the exercises, but please pay attention!

Ask questions! And tell me to repeat myself more slowly :)

## Agenda

- Short introductions: you, us and tdi
- Setting up your TDI environment
- TDI 101 Hello, World (and Hello, Debugger)
- My First DLA
  - Reading Input Data
  - Creating an IdML Discovery Book
  - Adding ConfigurationItems (CIs)
  - Validating your work
  - Adding Relationships between CIs (like "InstalledOn")
  - Transferring your output to the TADDM Server for import\*
  - Importing the data into TADDM\*

<sup>\*</sup> These points will be covered in theory, and may be carried out by those with adequate connectivity to a TADDM server.

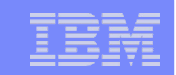

#### Agenda - continued

If all goes well and we get through the agenda early, we can look at real-world scenarios attendees may be facing.

Bring along text files (any format) with data that you want to look at. You can even use this yourself while following the online course.

# Agenda

- Short introductions: you, us and tdi
- Setting up your TDI environment
- TDI 101 Hello, World (and Hello, Debugger)
- My First DLA
  - Reading Input Data
  - Creating an IdML Discovery Book
  - Adding ConfigurationItems (CIs)
  - Validating your work
  - Adding Relationships between CIs (like "InstalledOn")
  - Transferring your output to the TADDM Server for import\*
  - Importing the data into TADDM\*

<sup>\*</sup> These points will be covered in theory, and may be carried out by those with adequate connectivity to a TADDM server.

|  |   | _                     | - |
|--|---|-----------------------|---|
|  | _ |                       |   |
|  |   | _                     |   |
|  |   | and the second second | 1 |
|  |   | -                     |   |
|  |   |                       |   |
|  | _ | _                     |   |
|  |   |                       |   |

# TDI is a multi-purpose, multi-directional, integration, synchronization, and transformation service

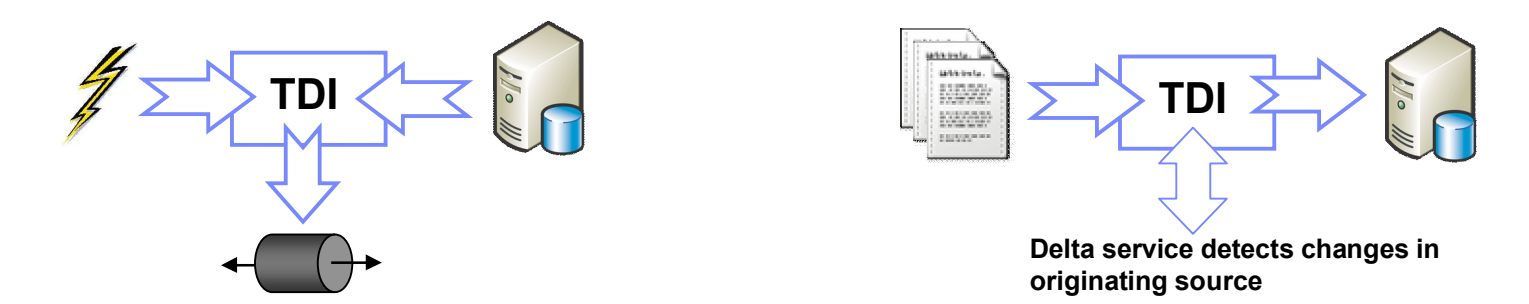

- A unique approach to data integration that equally well synchronizes and transforms data between widely different systems (such as files, databases, directories, message queues, web services, and many more), as responding to events (such as email, HTTP, web services, SNMP, TCP, JMX, and more)
- The combination of the above capabilities allows TDI to be applied to a broad set of usage scenarios
- TDI integrates practically anything, and despite its name is not in any way limited to directories. It's a truly generic data integration tool that's suitable for a wide range of problems that usually require custom coding and significantly more resources to address with traditional integration tools
- TDI is a lightweight Java based application (no app server necessary) that consists of a lightweight server run-time environment and a graphical tool to build, test and maintain the rules that the server executes.
- Supported platforms: Windows, Linux, AIX, Sun, HP, i5/OS and zOS.

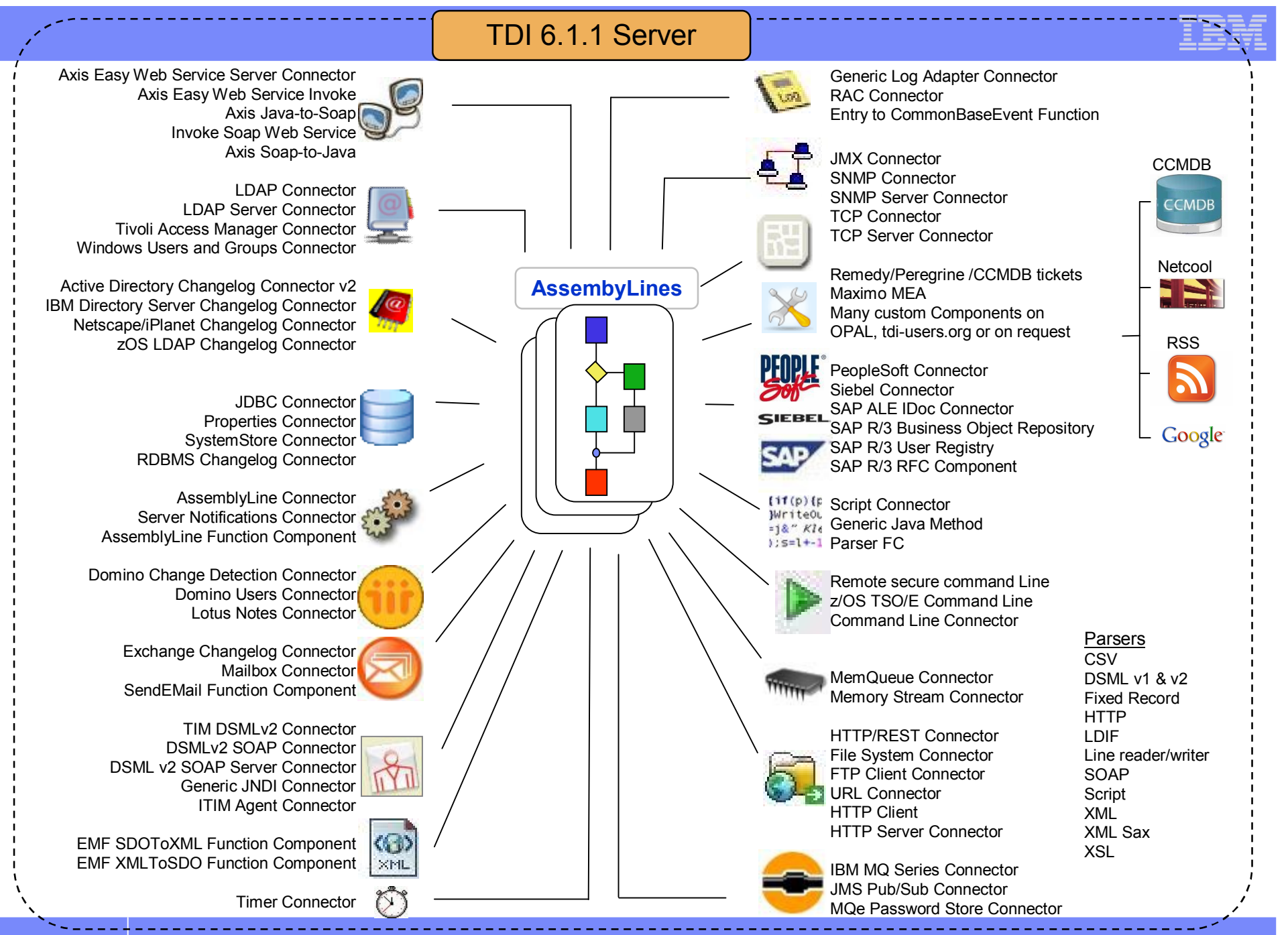

© 2008 IBM Corporation

1-Dec-08

| _ |     |
|---|-----|
|   |     |
|   | === |

#### **TDI** architecture

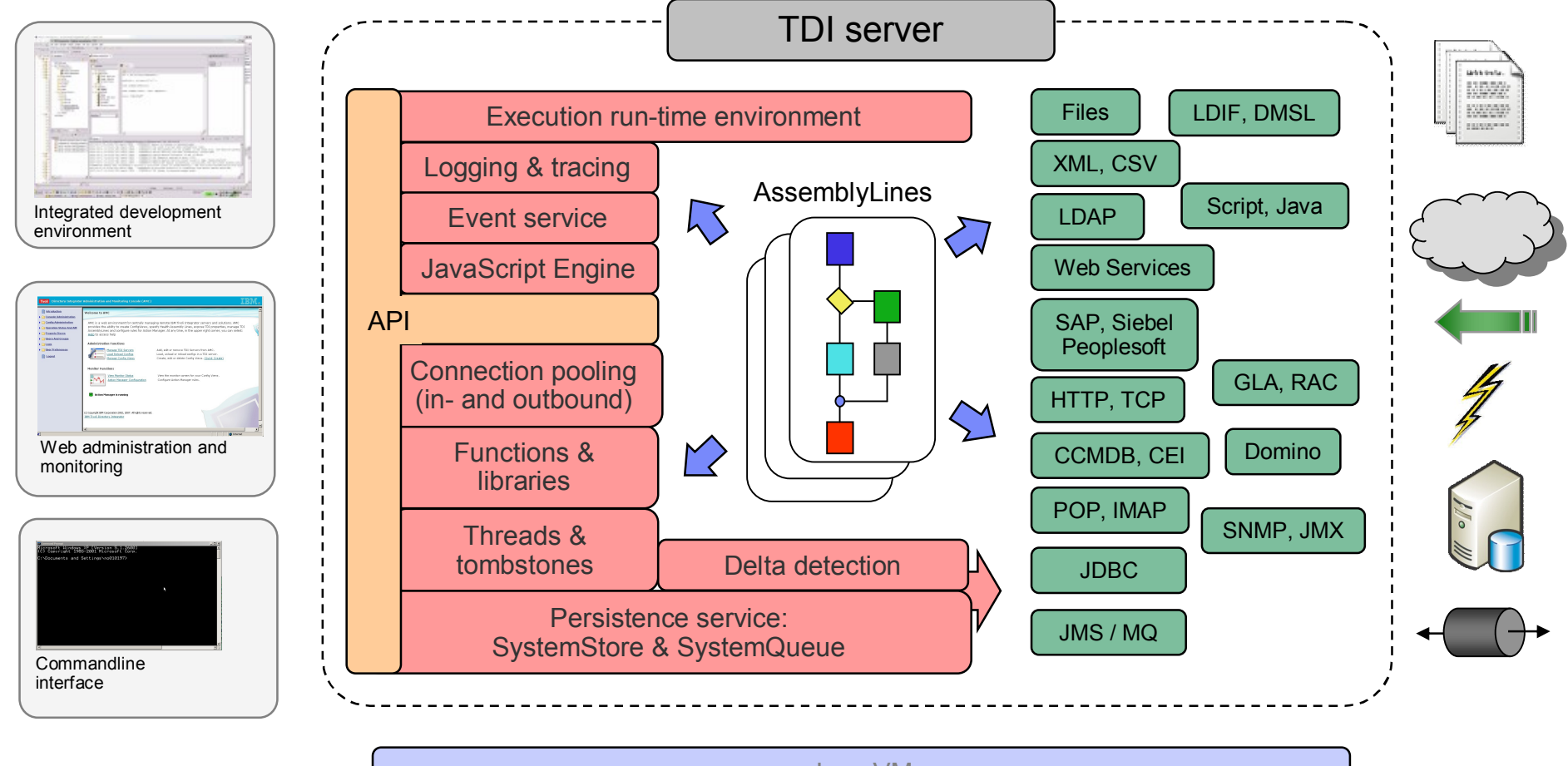

Java VM

Windows, Linux, AIX, iSeries, zOS, Sun, HP

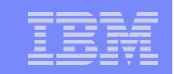

### TDI in the ISM integration architecture

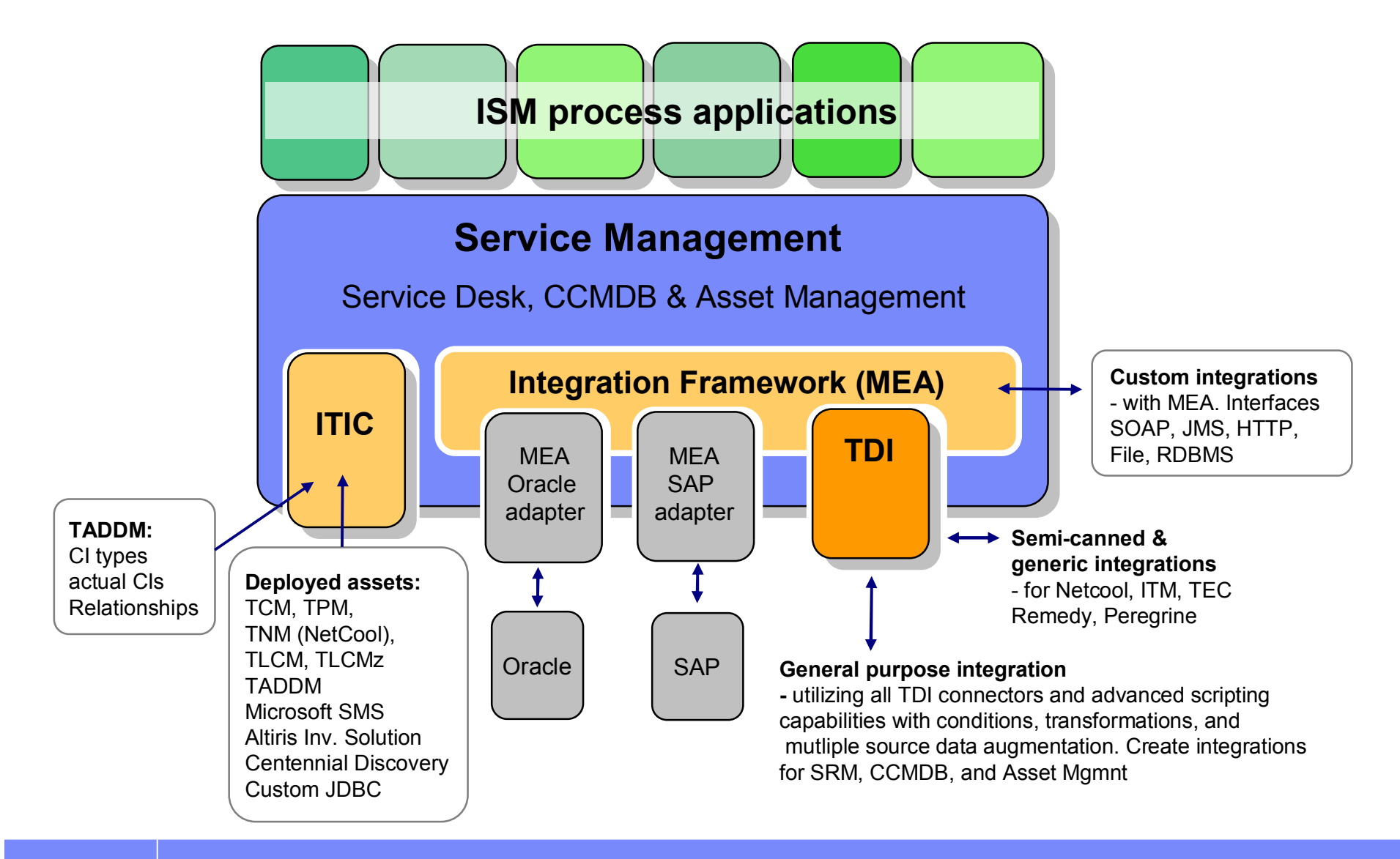

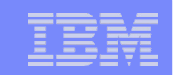

### One product integration across the ISM portfolio

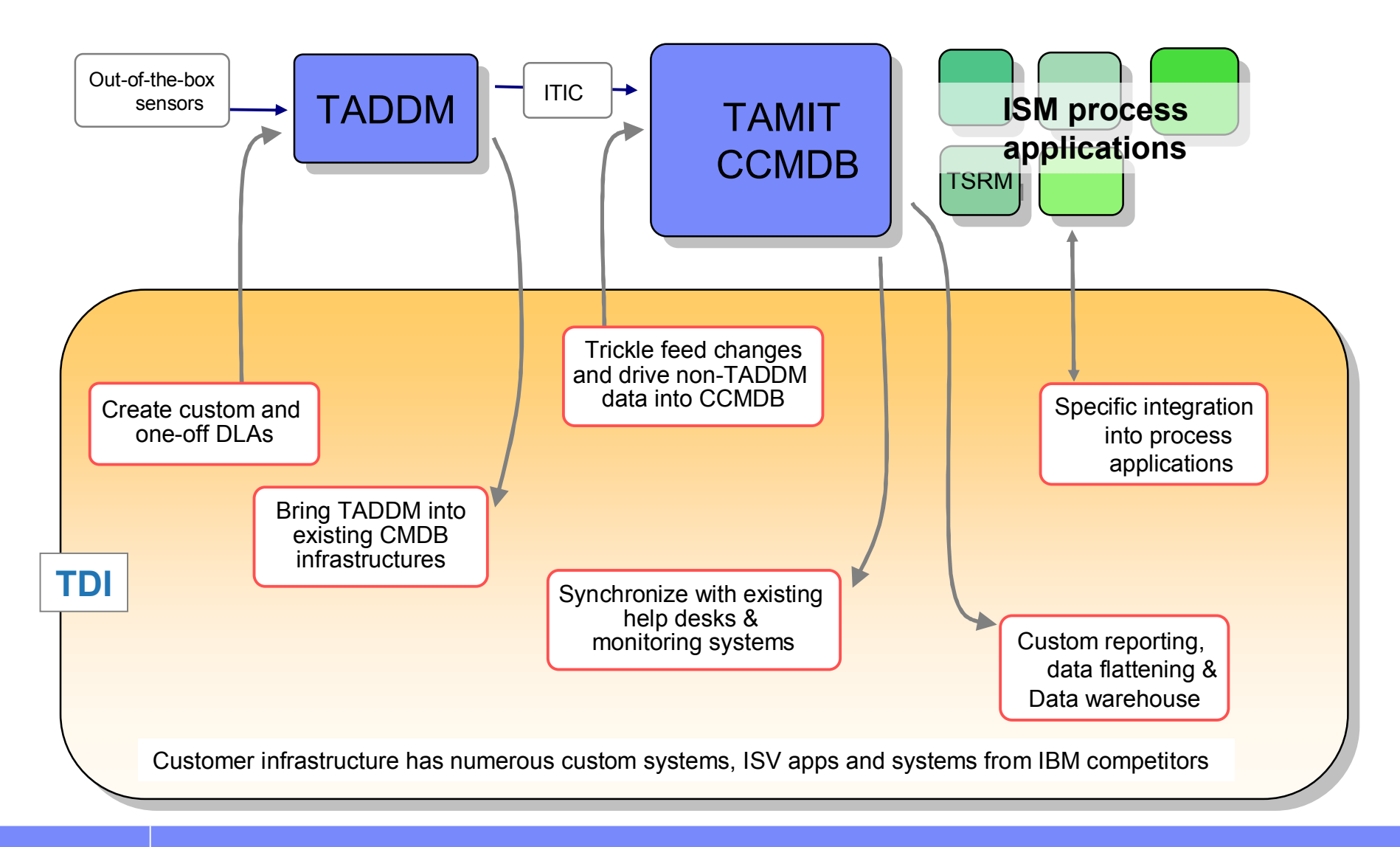

### **Available Stand-alone or Bundled**

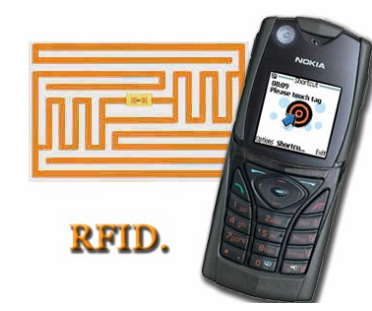

Websphere RFID Information Center

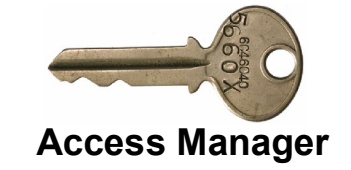

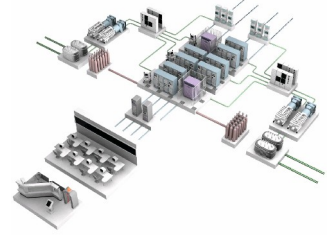

CCMDB asset discovery

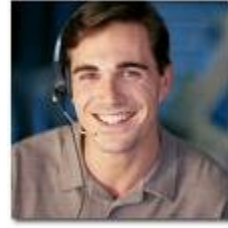

Service Desk

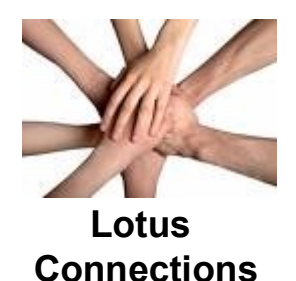

IM MashupHub

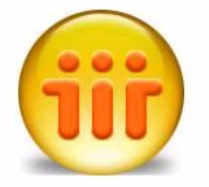

Lotus Domino

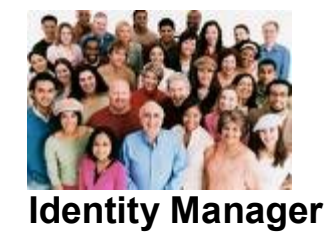

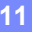

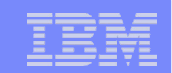

#### **Integration Army Knife**

Designed for the front lines: PoCs, PoTs, migrations, conversions/win-backs, synchronizations, . . .

#### Trench Tool and enterprise-strength middleware

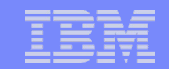

### Simplify and Solve

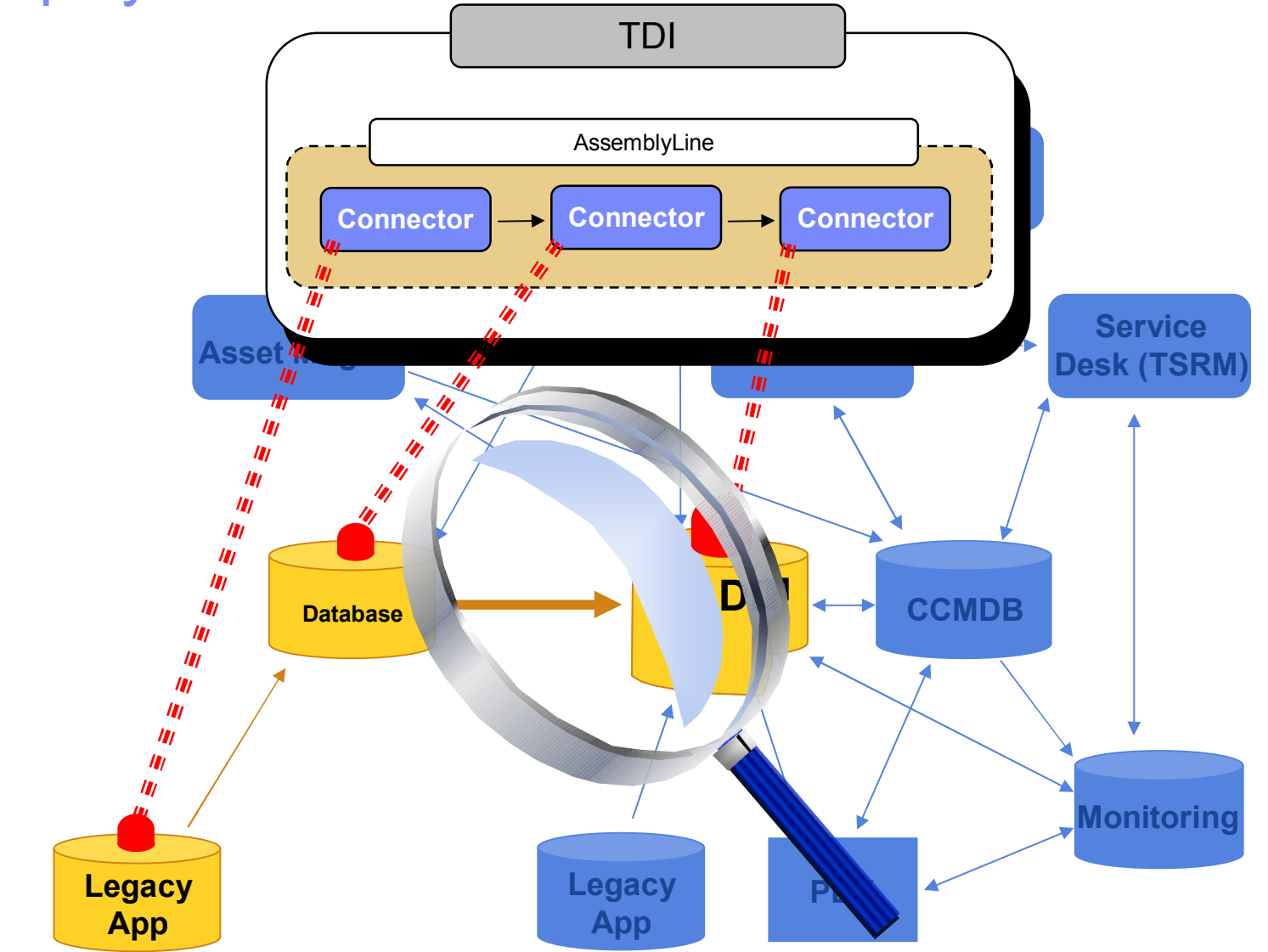

## Agenda

- Short introductions: you, us and tdi
- Setting up your TDI environment
- TDI 101 Hello, World (and Hello, Debugger)
- My First DLA
  - Reading Input Data
  - Creating an IdML Discovery Book
  - Adding ConfigurationItems (CIs)
  - Validating your work
  - Adding Relationships between CIs (like "InstalledOn")
  - Transferring your output to the TADDM Server for import\*
  - Importing the data into TADDM\*

<sup>\*</sup> These points will be covered in theory, and may be carried out by those with adequate connectivity to a TADDM server.

### Setting Up TDI: Your mission should decide to accept it...

- Get TDI up and running at the latest patch level
- Explore your setup: Solution Directory and properties
- Extend TDI by adding new IdML components
- Prepare the test input data for this class

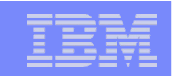

### Setting Up TDI: No TDI installed yet?

#### download and unzip this file to C:\Program Files\IBM\TDI:

http://www.tdi-users.org/twiki/pub/Integrator/GlossaryEntry/Full\_TDI6.1.1FP4\_Just\_unizp\_to\_ProgramFiles\_IBM\_TDI.zip Yes, you have to create these directories if they don't exist Your TDI install directory is then C:\Program Files\IBM\TDI\V6.1.1

#### download and unzip this file to C:\

http://www.tdi-users.org/twiki/pub/Integrator/GlossaryEntry/TDI\_SolDir\_Unzip\_to\_root\_of\_C\_drive.zip Your Solution Directory is then C:\TDI Solution Directory

Now you should be able to launch the TDI Dev Tool, called the *"Config Editor"*, or just *"CE"* short:

C:\Program Files\IBM\TDI\V6.1.1\ibmditk.bat

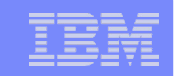

### Setting Up TDI: Already Have TDI Installed?

 If you still need to apply FixPack #4 (recommended!!) download and unzip this file to C:\Program Files\IBM\TDI\V6.1.1\*: http://www.tdi-users.org/twiki/pub/Integrator/GlossaryEntry/TDI6.1.1\_FP4\_Unzip\_To\_Install\_Folder.zip
 ...or whatever folder you installed the TDI binaries to.

download and unzip this file wherever you choose
 http://www.tdi-users.org/twiki/pub/Integrator/GlossaryEntry/TDI\_SolDir\_Unzip\_to\_root\_of\_C\_drive.zip
 It contains the Custom Jar files needed for this exercise (Custom Jars
 sub-directory), as well as the \_My First TDI DLA folder and its contents.

You also have to make the custom .jar files available to TDI. The technique for doing this is described here: http://tdiingoutloud.blogspot.com/2008/11/new-component-and-library-jar-files.html

Now you should be able to launch the TDI Dev Tool, called the *"Config Editor"*, or just *"CE"* short:

C:\Program Files\IBM\TDI\V6.1.1\ibmditk.bat

### Setting Up TDI: You And Your Solution Directory

#### Installation Directory

Where the TDI binaries are found. Default on Windows is C:\Program Files\IBM\TDI\V6.1.1 The global.properties file is found in the etc sub-folder. Two important batch-files/scripts: ibmditk and ibmdisrv

#### Solution Directory

Where your TDI project files are kept. *Back this one up!* TDI project files are called *Configs* and are XML documents. Default on Windows is C:\My Documents\<userid>\TDI The solution.properties file is found in this folder, and it overrides settings in global.properties.

The Solution Directory is the root for all relative file paths in TDI

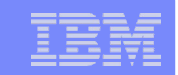

### Setting Up TDI: Adding the IdML components

- Either copy new .jar files to the jars folder in the TDI installation directory (or some sub-folder therein)
- Or, *preferrably*, edit the com.ibm.di.loader.userjars property to point to .jar and .zip files, or folders that contain these, or any combination of the above (;-separated on Windows, : on unix).
  - Edit solution.properties if you have a Solution Directory
  - Otherwise change global.properties in <TDI InstallDir>/etc

e.g. com.ibm.di.loader.userjars=C:\TDI Solution Directory\Custom Jars

### Setting Up TDI: Start your engines...

- Launch the TDI Config Editor
- Select File > New
- Open the folder called "\_My First TDI DLA"
- Create (or open) TDI Config called "1\_HelloWorld.xml"
- Right-click Connectors folder and choose New Connector...
- Make sure these components appear in the list (at bottom): idml.IDMLConfigurationItem and idml.IDMLReIn
- Right-click on Functions and check for these: idml.OpenIDML and idml.CloseIDML

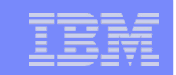

### Setting Up TDI: Download the test data

- Open this document and copy contents to copy buffer http://docs.google.com/Doc?id=dsrxm8p\_15w985sfj&invite=cgpnf4m
- Create a new text file in <TDI SolDir>/\_My First TDI DLA Call it MachineAndOS.csv and paste in the data you copied. Close and save this file.

### Setting Up TDI: Lessons Learned?

- Data processed by the AL is carried in the Work Entry.
- Attribute Maps "gate" data into and out from the AL. Input Maps move data from *conn* to *work* Output Maps move data from *work* to *conn*
- AssemblyLines handle one Entry per cycle.
- TDI Components are interchangeable.
- Feeds is a built-in Loop that drives the Flow section. The AL will cycle as long as Feeds produces new Entries.
- The Debugger is Your Friend :) Don't be afraid to *touch* the data.

### Agenda

- Short introductions: you, us and tdi
- Setting up your TDI environment
- TDI 101 Hello, World (and Hello, Debugger)
- My First DLA
  - Reading Input Data
  - Creating an IdML Discovery Book
  - Adding ConfigurationItems (CIs)
  - Validating your work
  - Adding Relationships between CIs (like "InstalledOn")
  - Transferring your output to the TADDM Server for import\*
  - Importing the data into TADDM\*

<sup>\*</sup> These points will be covered in theory, and may be carried out by those with adequate connectivity to a TADDM server.

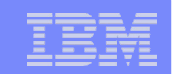

#### TDI 101: Hello, World

- Create a new AssemblyLine called "1\_HelloWorld"
- In the AL Hooks tab, enter code in "On Start Of Cycle" Hook task.logmsg("Hello, World");
- Press the Run button to test
- Add a Script Component named "SayHello" with this code: task.logmsg(thisConnector.getName() + " says: Hello, World");
- Press Run again. Did you get two messages this time?
- Disable the "On Start Of Cycle" Hook and try again.
- Now set the Run mode to **Step (Paused)** and *step* through your AL.

#### **TDI 101: AssemblyLine Flow**

There is a built-in *microflow* that drives the AssemblyLine. This default AL behavior can be augmented or even overridden as needed by writing snippets of JavaScript into the appropriate *Hooks*.

Hook coding is how errors are handled in TDI.

In addition to this built-in pipeline, you can visually implement business and data processing logic in your AssemblyLines using the development tool: the CE.

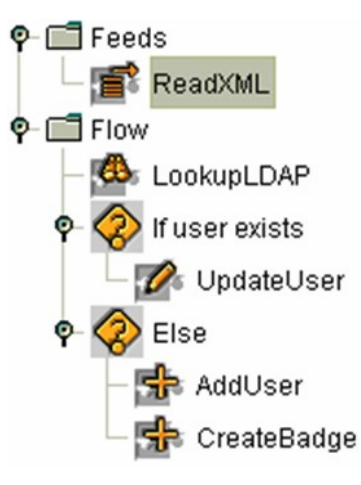

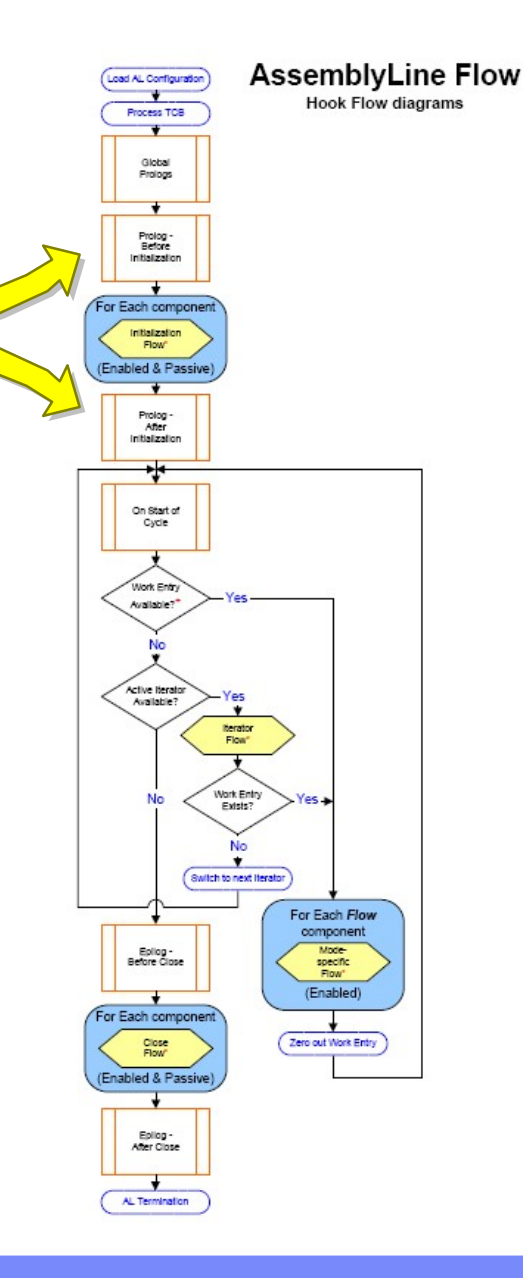

### **TDI 101: Component Flow**

There is also a *microflow* associated with each type of component (and each Connector mode).

Just like the AL flow, these are also configurable and can be enhanced or overridden by scripting Hooks.

Error handling can be done by scripting component Error Hooks, those of the AL itself, or both.

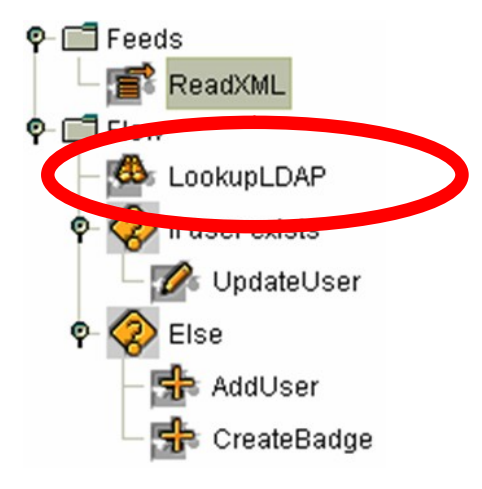

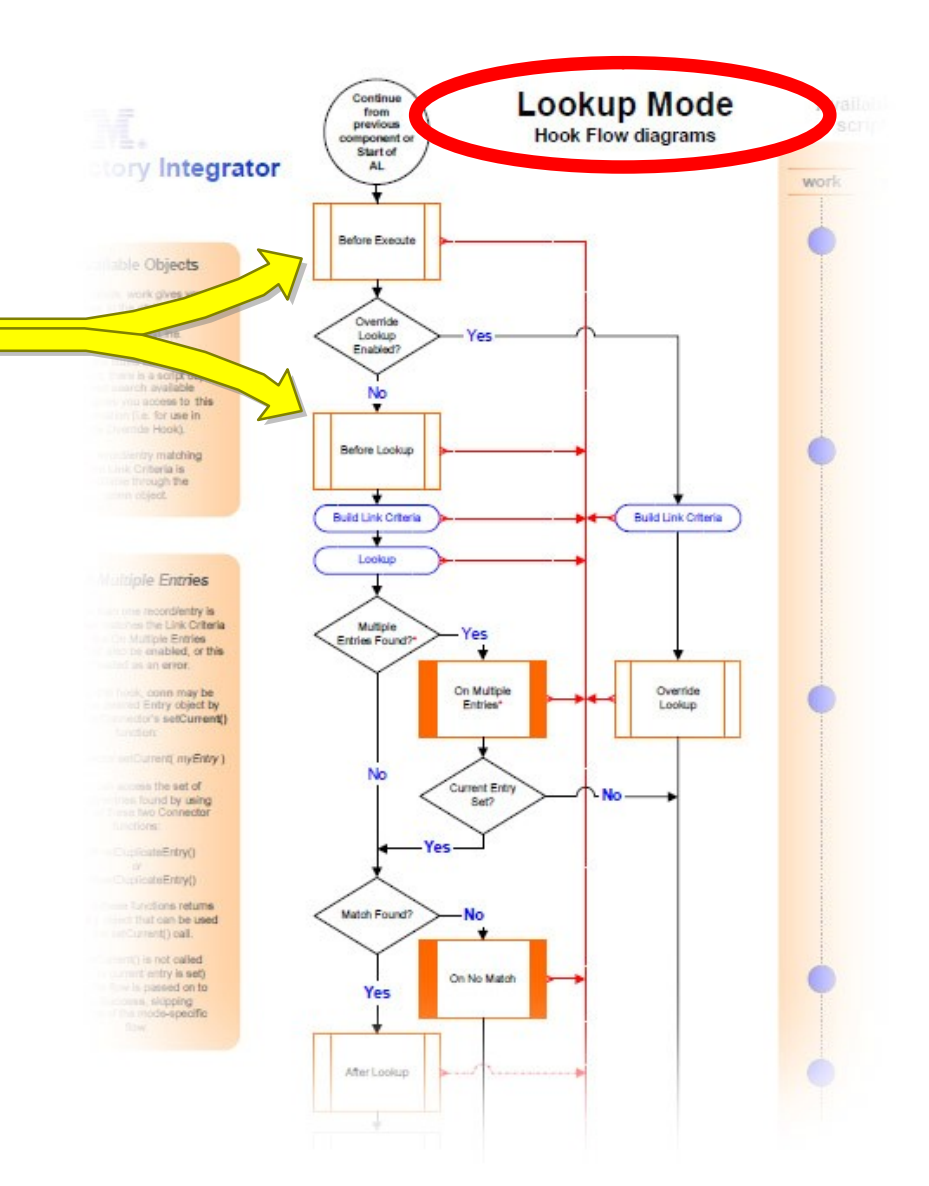

# TDI 101: The AL Debugger

- Step through AssemblyLine execution
  - from component to component
  - from Hook to Hook in the built-in logic flows
- Set breakpoints to pause execution as needed
- Execute JavaScript interactively inside the running AL
  - manipulate data values and script variables
  - call external systems and libraries
- Explore the integration problem piece by piece

The "Hello, World" exercise requires no actual development.

| tem | IEM |       |   |  |
|-----|-----|-------|---|--|
|     | lkm | <br>_ | _ |  |
|     |     |       | _ |  |
|     |     |       | _ |  |
|     |     | _     | _ |  |

### TDI 101: Simple AL – Reading and Writing Data

- New AL: "2\_CSV2XML"
- Add Connector "ReadCSV" to Feeds section
  - FileSystem Connector (Iterator mode)
     File Path: <u>My First TDI DLA/MachineAndOS.csv</u>
     Attach the ibmdi.CSV Parser (note: separator may not be ";")
- Add Connector "Output" to Flow section
  - FileSystem Connector (AddOnly mode)
     File Path: <u>My First TDI DLA/TestOutput.xml</u>
     Attach the ibmdi.XML Parser
- Select "Step (Paused)" and press Run to step through

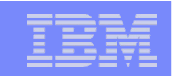

#### TDI 101: AssemblyLine Connector vs. Connector Interface

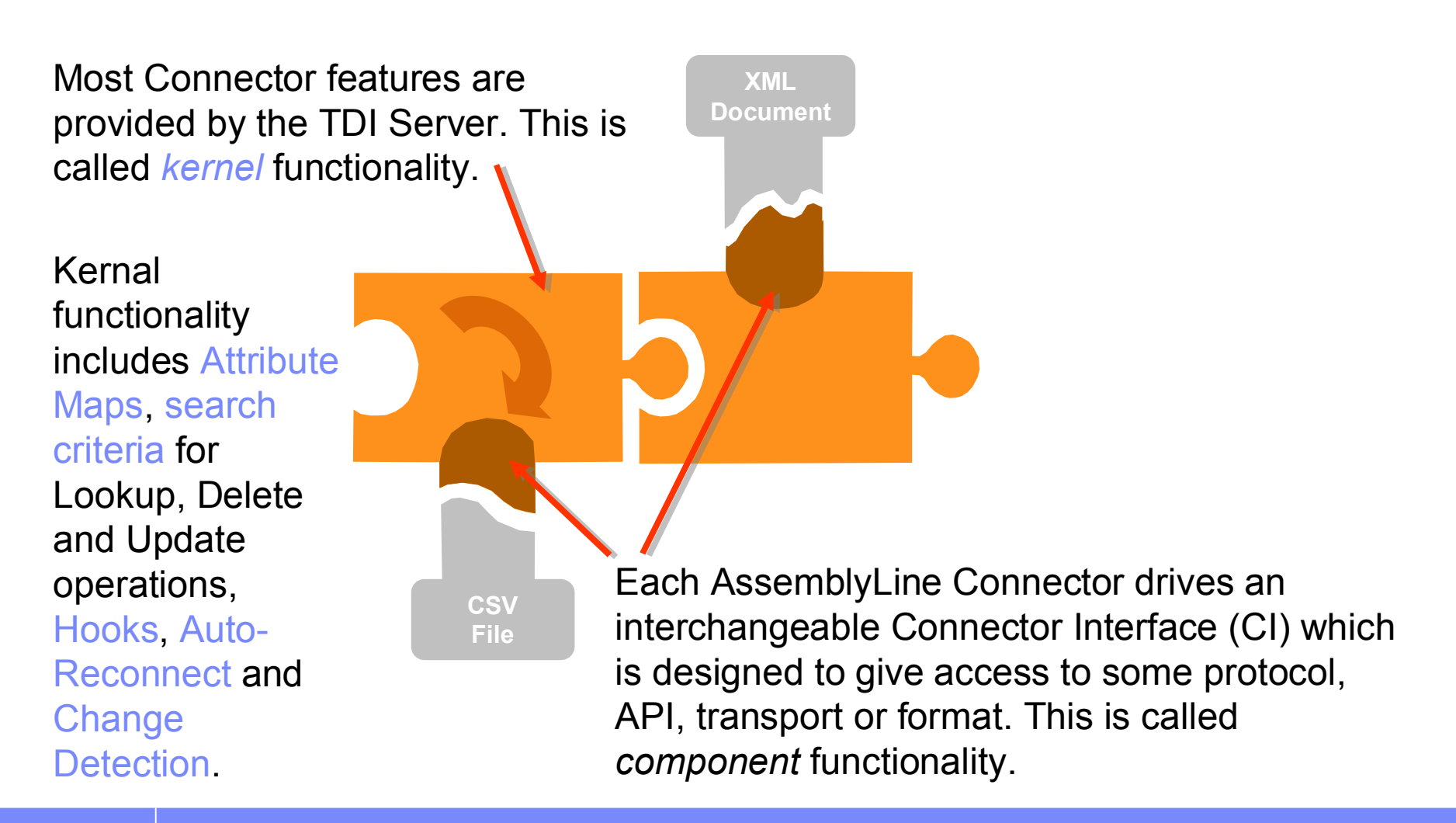

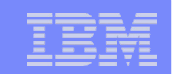

### TDI 101: The Entry object - TDI data model

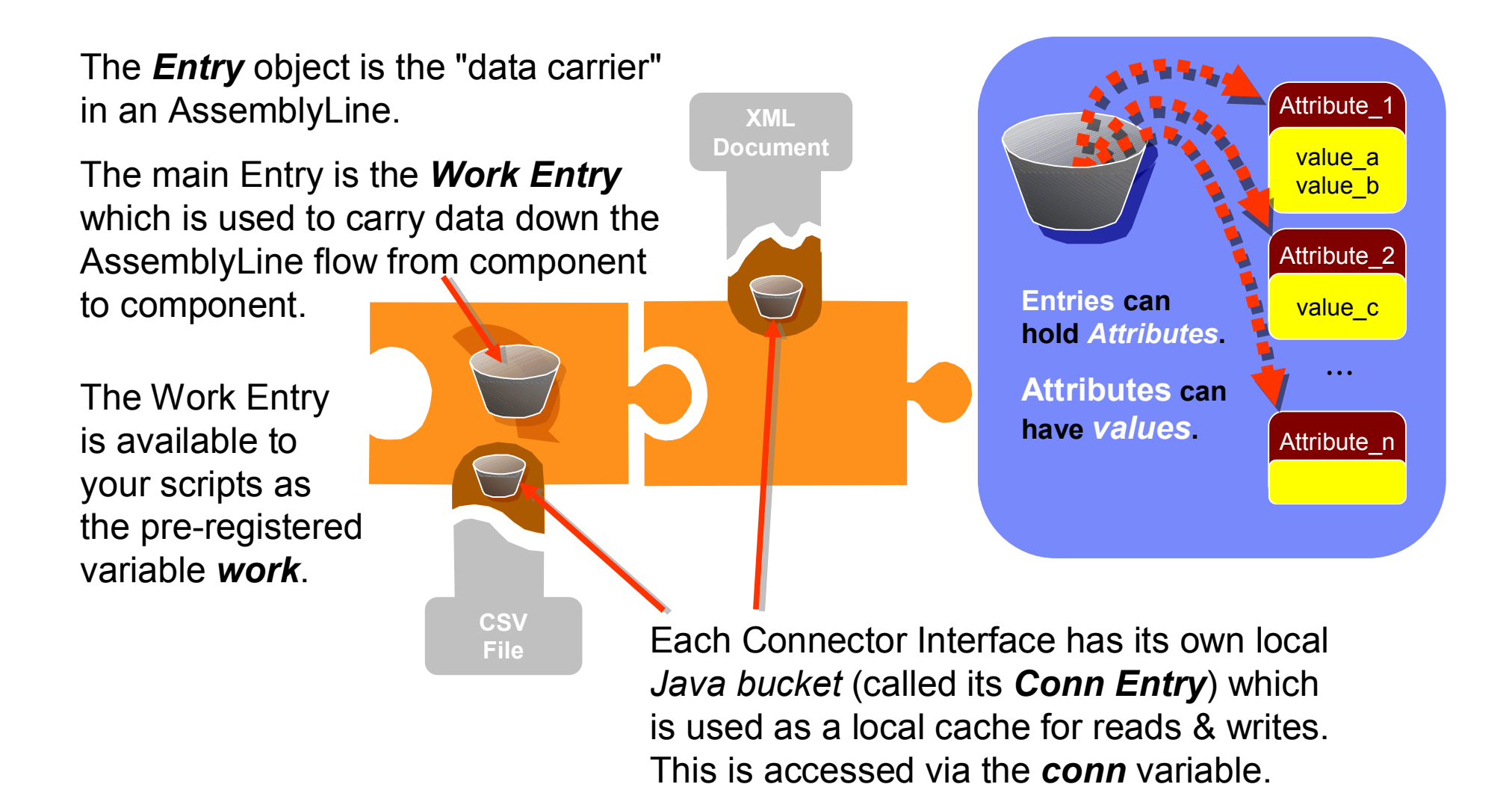

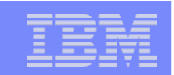

### TDI 101: AL Lifecycle - Phase One: Initialization

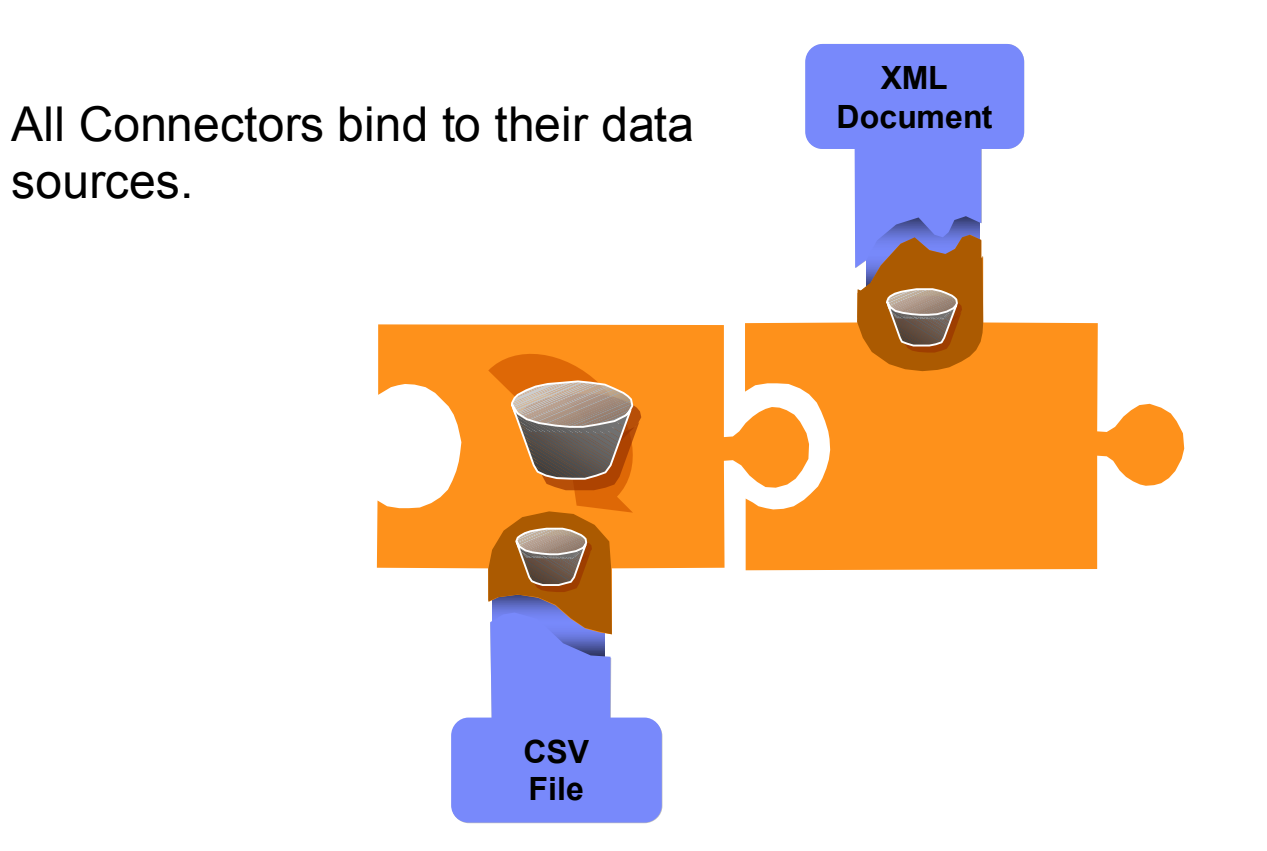

### TDI 101: AL Lifecycle - Phase Two: Cycling (Read)

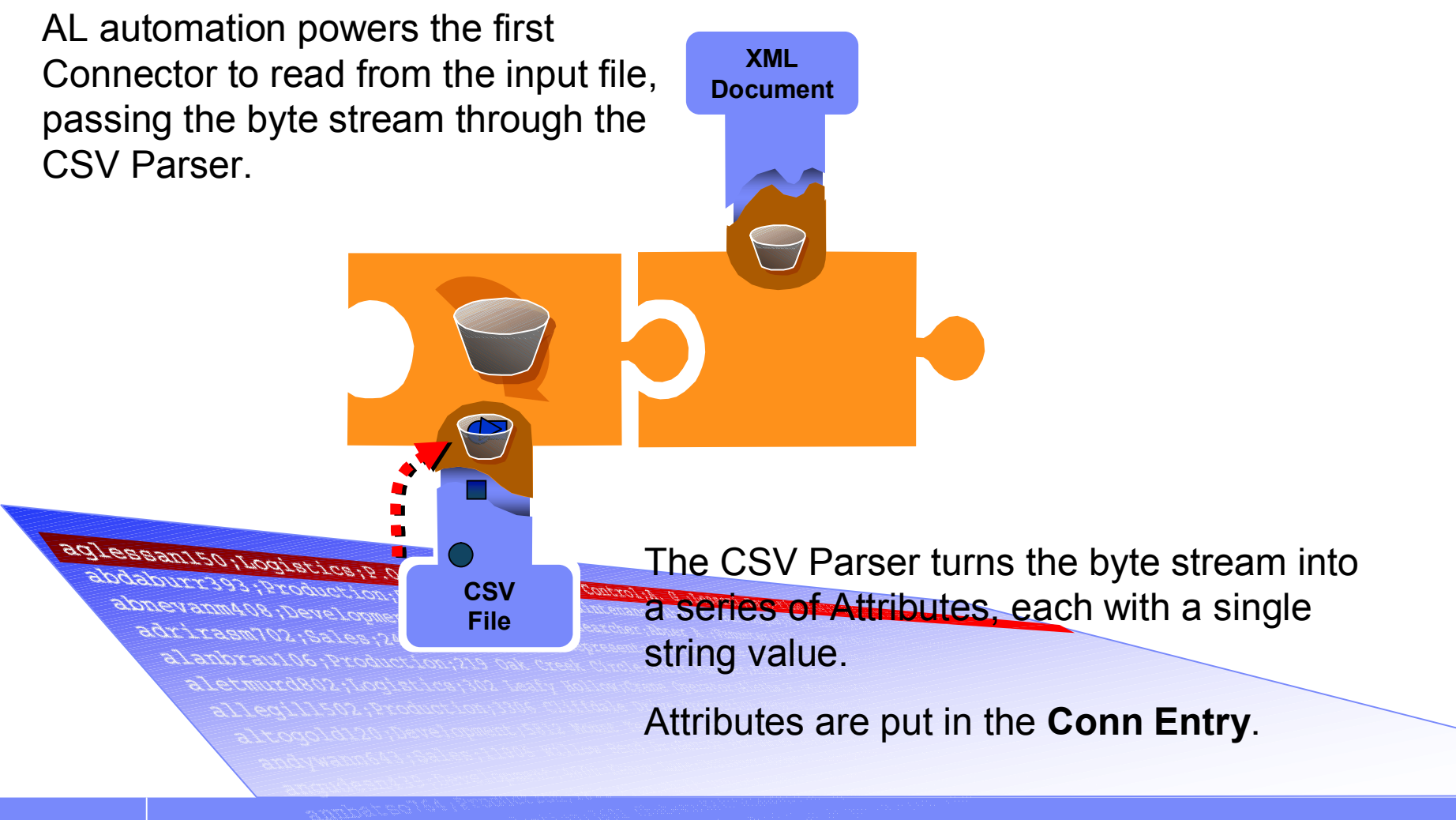

#### TDI 101: AL Lifecycle - Phase Two: Cycling (Input Map)

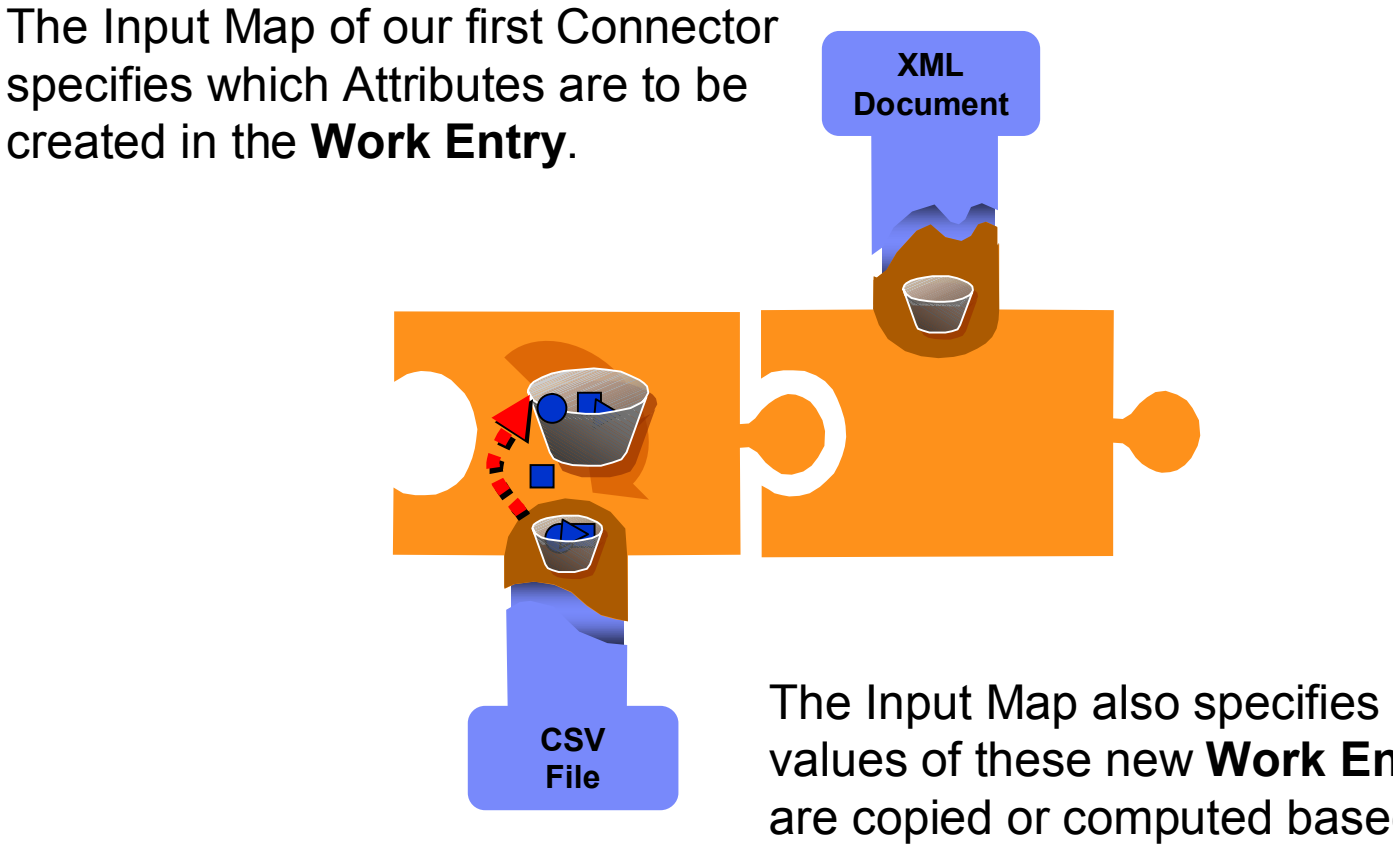

The Input Map also specifies how the values of these new Work Entry Attributes are copied or computed based on those stored in the Conn Entry.

#### TDI 101: AL Lifecycle - Phase Two: Cycling (Output Map)

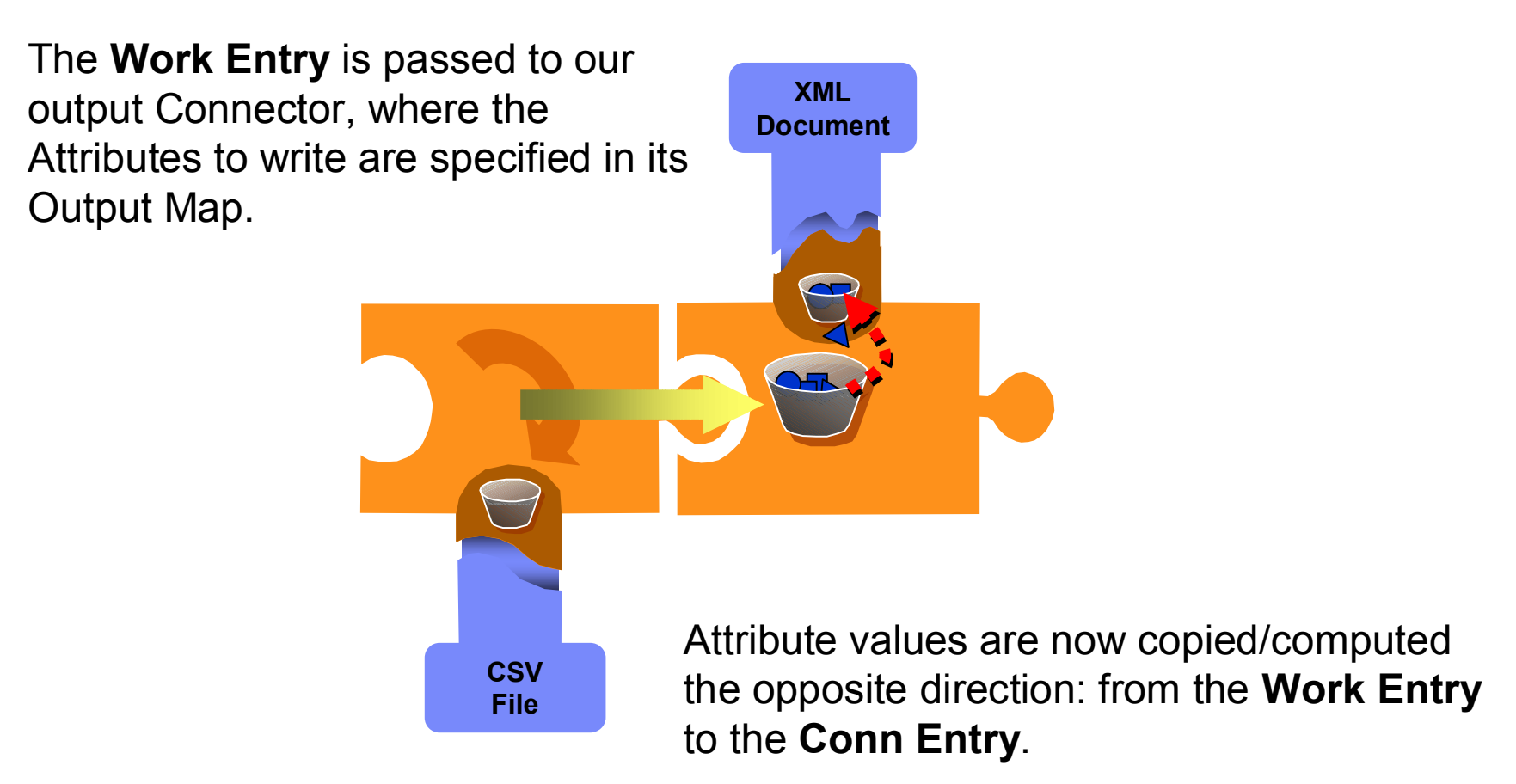

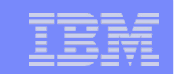

### TDI 101: AL Lifecycle - Phase Two: Cycling (Write)

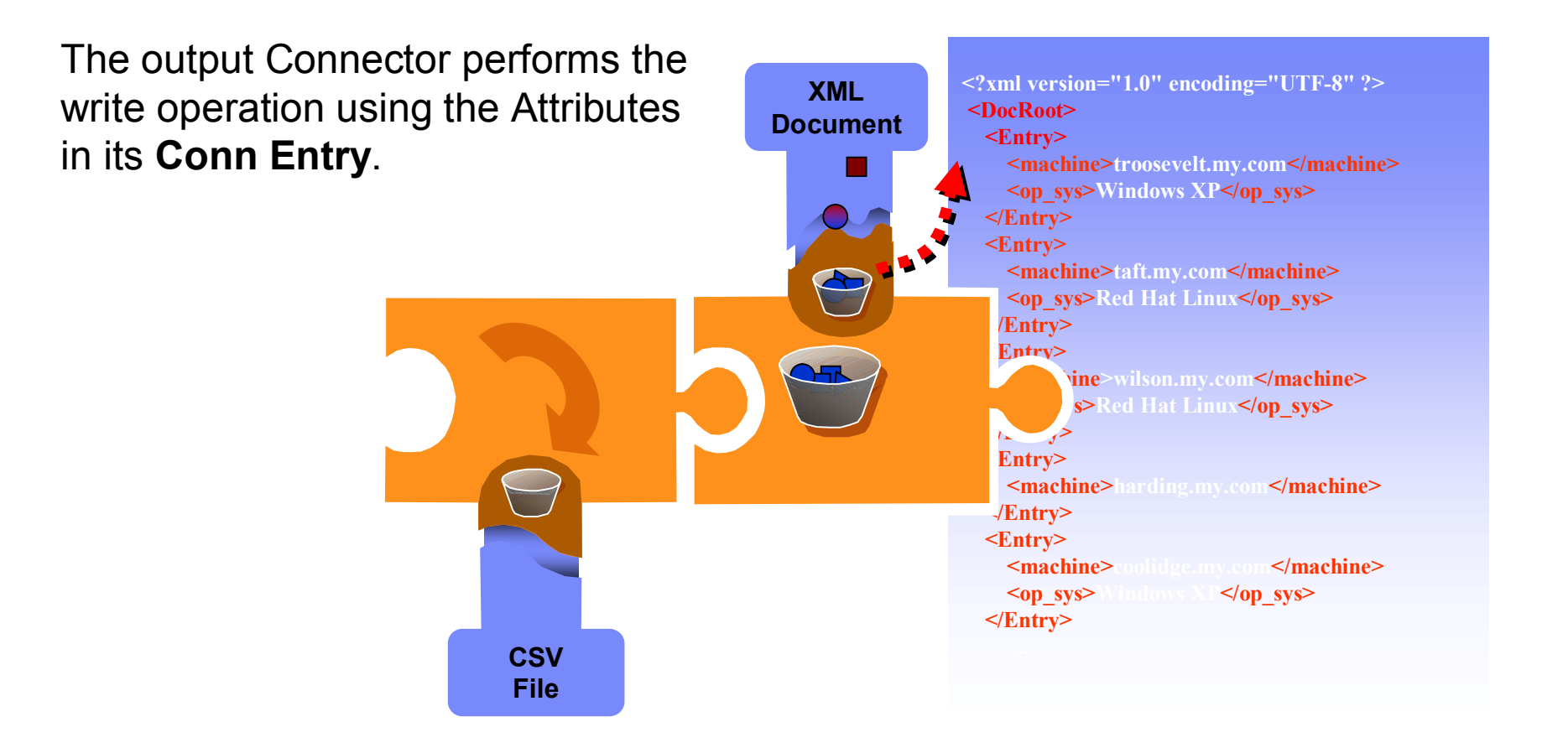

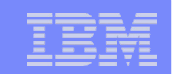

#### TDI 101: AL Lifecycle - Phase Two: Cycling (Repeat...)

**XML** 

Document

When the end of the AssemblyLine is reached, AL automation empties the **Work Entry** and passes control back to the start again.

CSV

File

Cycling repeats as long as there is data to process, or until the AL is terminated by command or aborts due to unhandled errors.

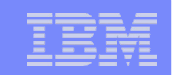

### TDI 101: AL Lifecycle - Phase Three: Shutdown

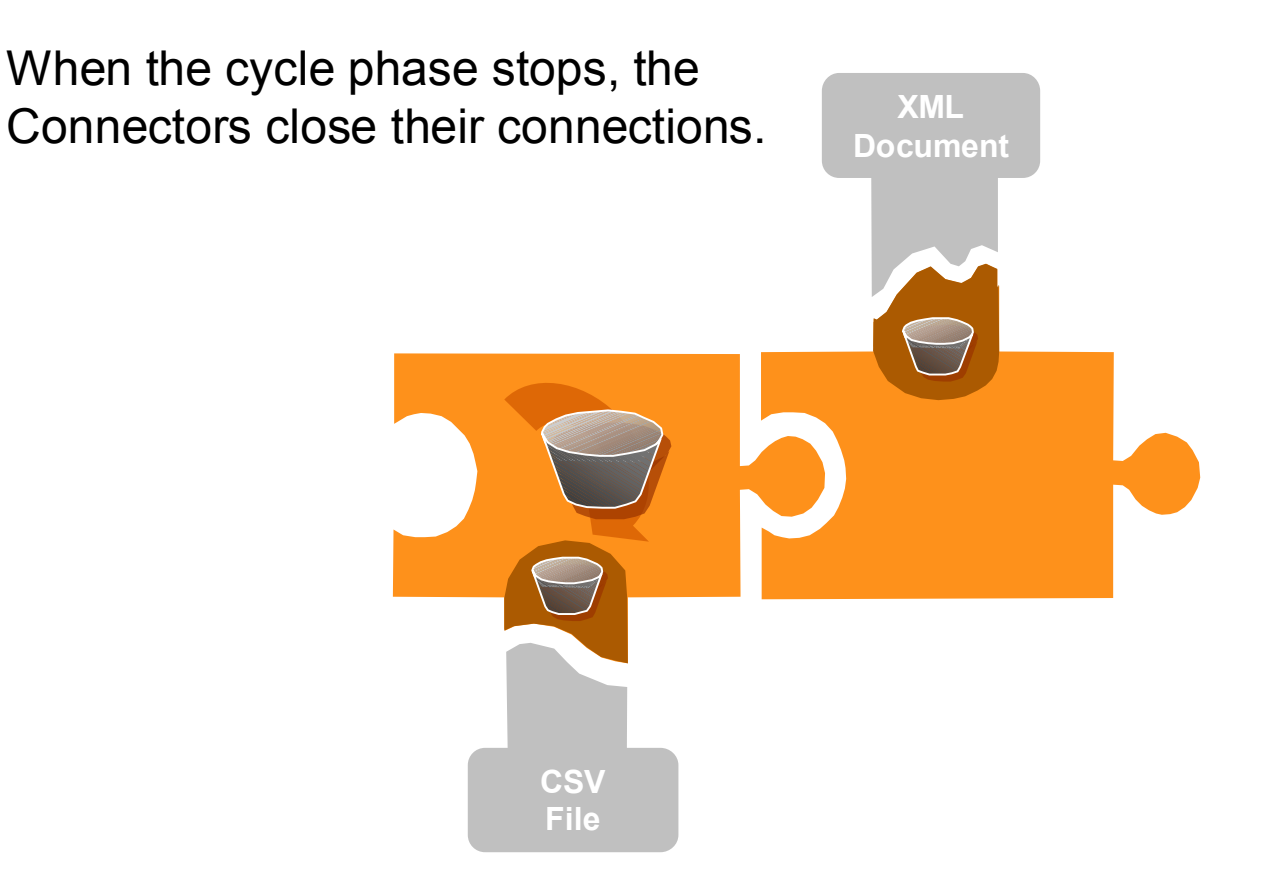

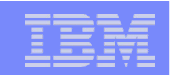

### **TDI 101: Clone and Swap Parser**

- Clone the "2\_CSV2XML" AL and call it "3\_CSV2Fixed"
- Edit "Output" Connector in Flow section
  - Swap out XML Parser with ibmdi.Fixed Parser (fixed format) Column Description: op\_sys,1,40 machine,41,20
- Select "Step (Paused)" and press Run to test again

Your AL now converts from CSV to fixed format.

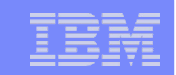

### TDI 101: Clone again and Swap Connector

- Clone the "3\_CSV2Fixed" AL and call it "4\_CSV2DB"
- Change type of "Output" Connector in Flow section
  - Swap out FileSystem with SystemStore Connector Key Attribute Name: machine Table Name: Machines
- Select "Step (Paused)" and press Run to test again

### **TDI 101: Project Library**

 Copy "ReadCSV" Connector to the Project Library. Right-click or use the button
 X X X

- Library Components can be reused in multiple ALs.
   configuration, schema/maps, error handling and business logic.
- Modify Library Components, and ALs inherit these changes.
   go from *lab* to *live* in a few minutes
- Drag from Library to Resources to keep a personal library.

Inheritance is based on the component name and therefore easily broken!

### TDI 101: Lessons Learned?

- TDI components (CIs) are interchangeable.
   Use FileSystem Connector for visual control of output.
- Hooks are used to handle errors and modify default behavior.
- Data is carried in the AL by Entry objects, the primary of which is Work Entry.
- Attribute Maps "gate" data into and out from the AL. Input Maps move data from *conn* to *work* Output Maps move data from *work* to *conn*
- AssemblyLines handle one Entry per cycle.
- Feeds is a built-in Loop that drives the Flow section. The AL will cycle as long as Feeds produces new Entries.
- The Debugger is Your Friend :) Don't be afraid to *touch* the data.

## Agenda

- Short introductions: you, us and tdi
- Setting up your TDI environment
- TDI 101 Hello, World (and Hello, Debugger)
- My First DLA
  - Reading Input Data
  - Creating an IdML Discovery Book
  - Adding ConfigurationItems (CIs)
  - Validating your work
  - Adding Relationships between CIs (like "InstalledOn")
  - Transferring your output to the TADDM Server for import\*
  - Importing the data into TADDM\*

<sup>\*</sup> These points will be covered in theory, and may be carried out by those with adequate connectivity to a TADDM server.

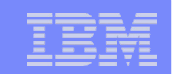

### My First DLA: Opening the IdML Book

Create new AL: "MyFirstDLA"

 Add an FC (name it "OpenBook") in the Flow section Choose the idml.OpenIDML Function component: Configuration parameters:

Application Code: App 1.0 Directory Name: C:\temp (make sure you have this folder!) Book Name: MyBook Manufacturer Name: IBM Product Name: MyProduct Hostname: host.ibm.com

Press Run button to test.

### My First DLA: Creating your own Iterator Loop

- Add a Connector Loop named "FOR EACH machine read"
  - Add a Loop component to the Flow section.
  - Keep the default type: Connector Loop.
  - Drag your ReadCSV Library Connector onto Inherit From button Leave in Iterator mode, and Initialize And Select option.
  - Map in all Attributes in the Input Map

You have now added your own Feeds-like Iterator loop.

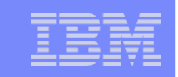

### My First DLA: Machine ConfigurationItem (CI)

- Under the Loop add the idml.IDMLConfigurationItem FC.
  - Call it "AddMachineCl" ClassType: cdm:sys:ComputerSystem Book Name: MyBook
  - Drag the Attribute "machine" from Work Entry into Output Map Rename to "id".
  - Drag it in again, this time renaming it to "cdm:Signature"
  - Once more, this time renaming to "cdm:Fqdn".
- Enable the Validate option in the "Open Book" FC.
- Run and view the validation report.

# My First DLA: OS Configuration Item (CI)

- Add another idml.IDMLConfigurationItem Connector.
  - Call it "AddOS"
     ClassType: cdm:sys:OperatingSystem
     Book Name: MyBook
  - Drag the Attribute "machine" from Work Entry into Output Map Rename to "id", change to Expression map and enter this: {work.machine}\_os

– Drag "op\_sys" in from Work Entry, rename to "cdm:OSName"

### My First DLA: Relationship (OS installed-on machine)

#### Add the idml.IDMLReIn Connector.

- Call it "AddRelationship" Relationship Class Type: cdm:installedOn Book Name: MyBook
- Drag the Attribute "machine" from Work Entry into Output Map Rename to "target".
- Drag "machine" once more from Work Entry into Output Map Rename to "source", change to Expression map and enter this: {work.machine}\_os
- Select Step (Paused) mode and start the Debugger.

### My First DLA: Transferring IdML Book to TADDM

- Close the Book with the idml.IDMLCloseBook FC.
- Add Secure File Transfer FC: http://www-01.ibm.com/software/brandcatalog/portal/opal/details?catalog.label=1TW10DI0C
- Configure to send IdML Discovery Book to TADDM machine

### My First DLA: Loading the IdML Book into TADDM

- Add Remote Commandline FC:
- Set up command to load IdML file into TADDM e.g. c:\ibm\cmdb\dist\bin\loadidmI.bat -f c:\ibm\cmdb\dla\

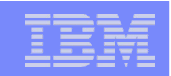

### My First DLA: Common Data Model

#### JavaDocs here:

http://www.tdi-users.org/twiki/pub/Integrator/GlossaryEntry/model-javadoc.tar.gz

### Defines the various CDM CIs and Relationships

including their naming rules.

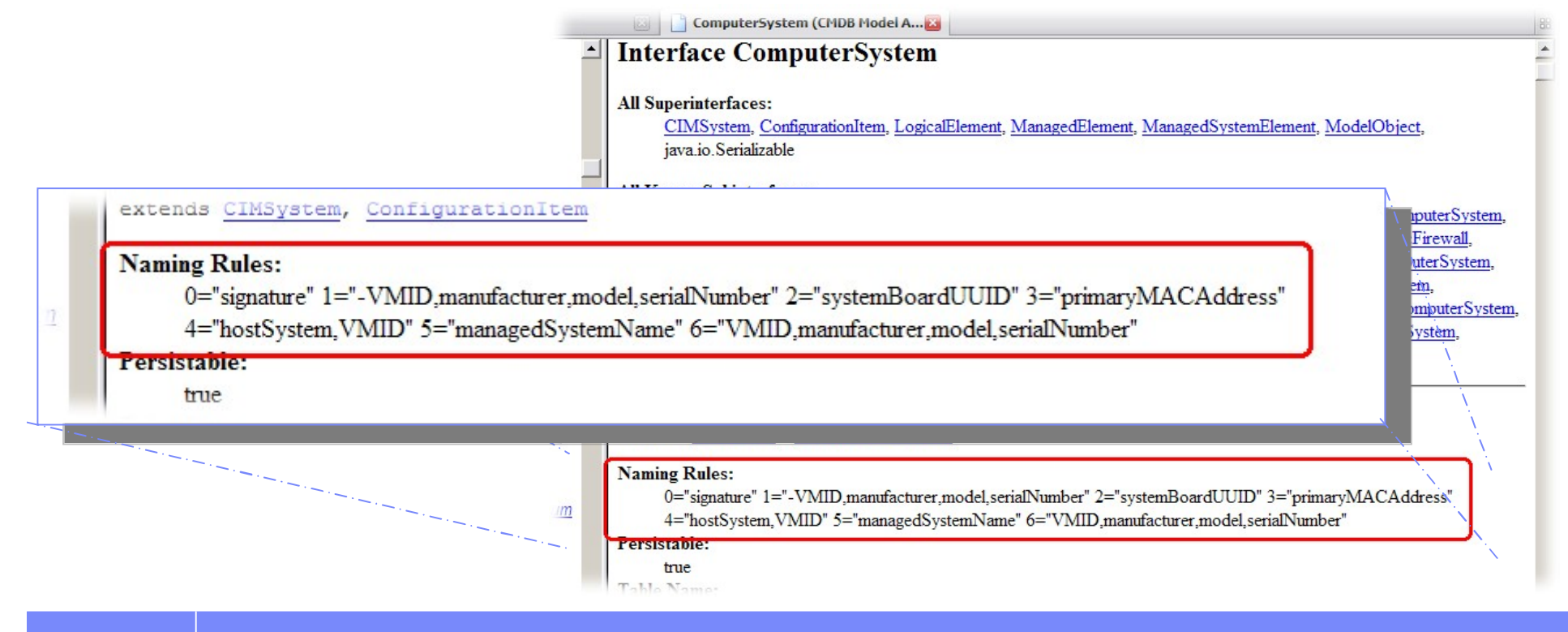

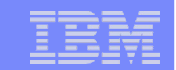

### **Backup Slides**

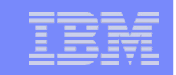

#### **Community Resources**

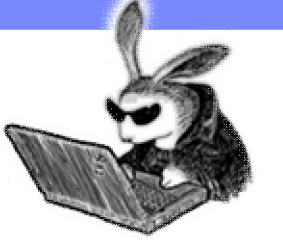

- Video tutorials, examples, components, documentation+++ http://www.tdi-users.org
- IBM internal site:

http://w3.tap.ibm.com/w3ki05/display/TDI/1.+TDI+Wiki+Home

TDI Newsgroup

http://groups.google.com/group/ibm.software.network.directory-integrator

!! Participate and Share !!

|   |   | _ |   |   |
|---|---|---|---|---|
|   |   |   |   |   |
|   |   | _ |   | - |
|   | _ | _ |   |   |
|   | _ | _ | _ | _ |
| _ | _ |   |   | _ |

#### **Change propagation**

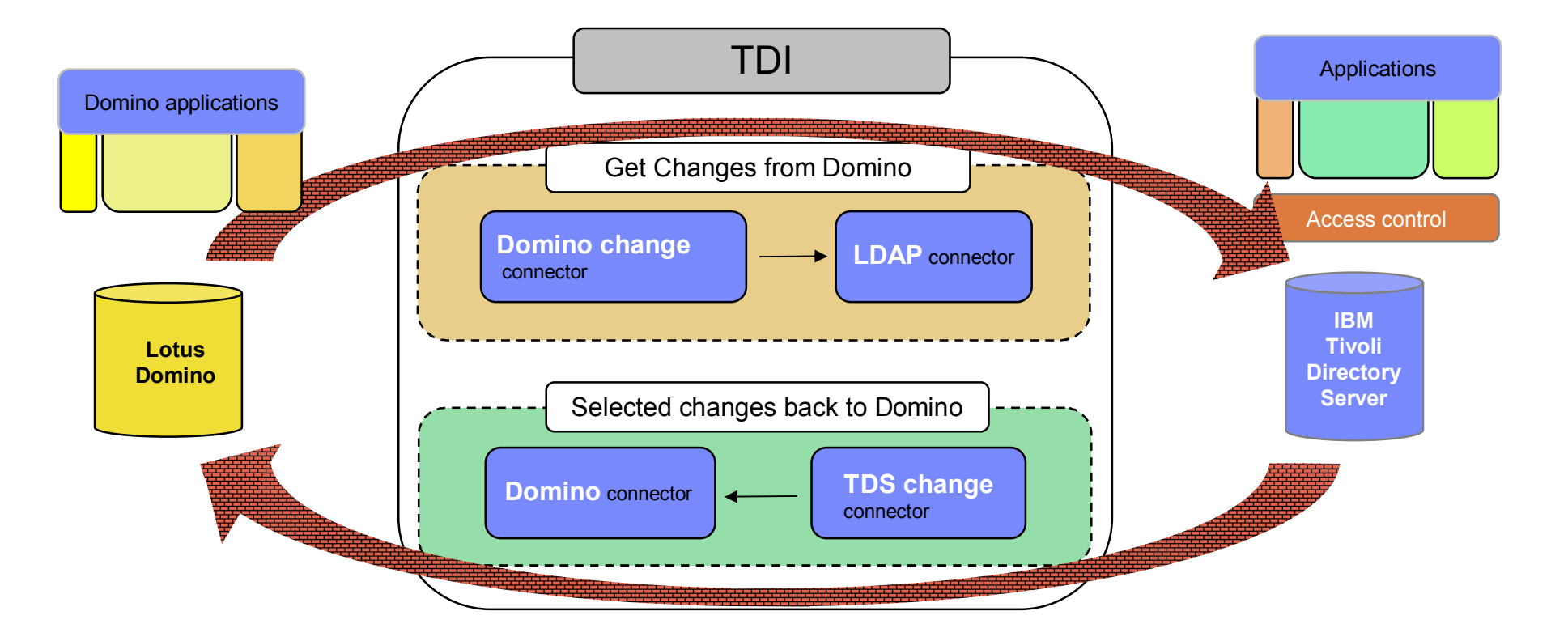

In this scenario, users are managed in Domino and need to be synchronized with TDS for multiple reasons

- 1. Portal/WAS security is implemented in WAS or with Access Manager into TDS LDAP.
- 2. The WAS applications need information about users that is maintained in Domino
- 3. Domain names (dn) must match so that WAS can seemlessly access data in Domino
- 4. WAS applications might modify user data that needs to be propagated back to Domino

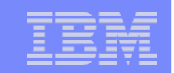

### Remedy helpdesk integrated with CCMDB

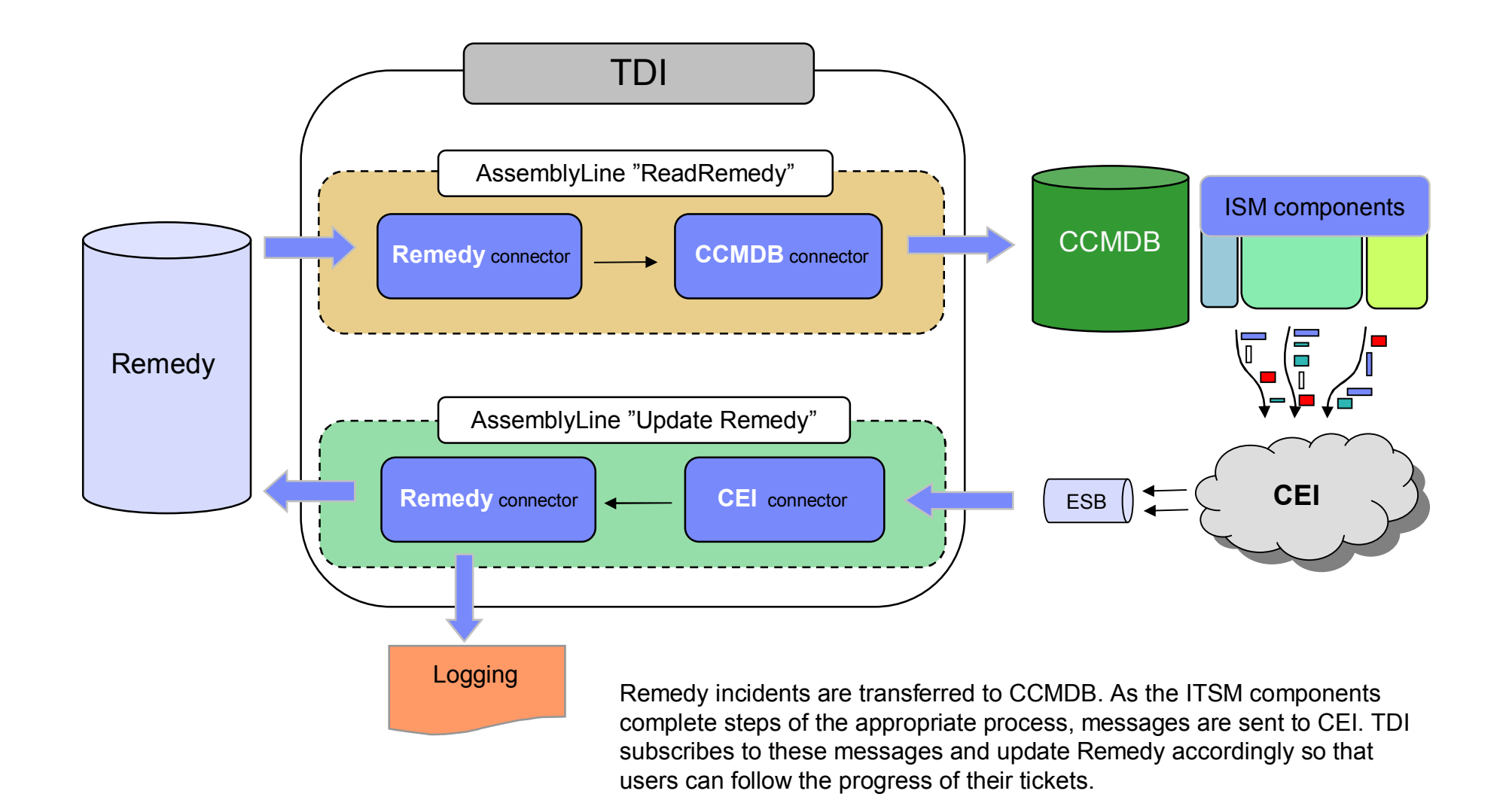

#### **TDI as Feed server in a Mashup environment**

#### Design and store feed in MashupHub

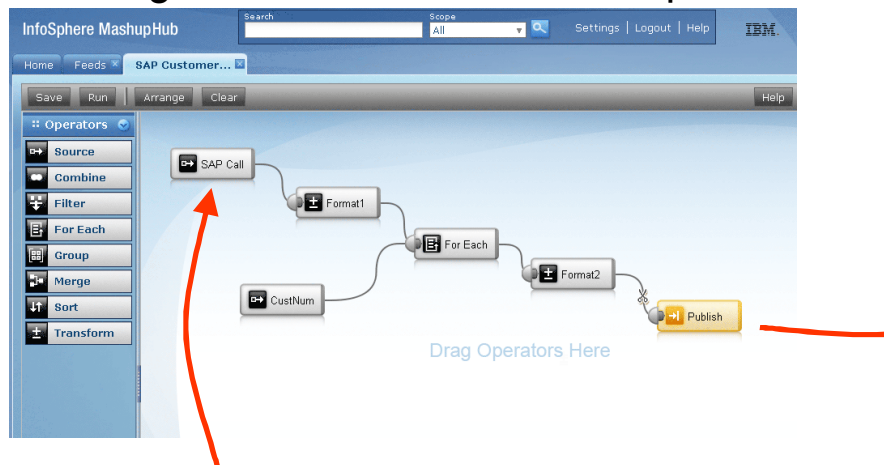

#### Use feed in Lotus Mashups

| 3          | Collaboration - Demo -        | Favorites ~          | Tools -                        |                       |                                                   |
|------------|-------------------------------|----------------------|--------------------------------|-----------------------|---------------------------------------------------|
| ລັ SAP Cu  | stomer Address List           |                      | CouWeather                     | Edit Sett<br>Select S | ings<br>kin ▶                                     |
|            | NAME                          | STREET               | ACCU                           | Edit Wiri             | ng                                                |
|            | Au Bon Pain Company           | 19 Fid Kennedy Aver  | New York, NY                   | View Wir              | ing Graph                                         |
|            | Econo Rail                    | 2353 9th Avenue      | Currently Howty In             | Delete                | All 15 Or                                         |
|            | Sea Colony Development        | Route 1 / Pennsylva  | 77°F                           |                       | Showers and a heavier t-storm                     |
|            | Vivus, Inc.                   | 535 Middlefield Roac | Partly sunny<br>RealFeelt: 75% | 3                     | -1000/10-                                         |
| V          | Drug Plastics and Glass       | One Bottle Drive     | Viende: SE at 6 mph            | 4                     | Patchy clouds<br>High 83°Low 68°                  |
|            | Polarware Inc.                | 2806 North 15th Stre | Radar Lolane   Ann             | ante i Zoom           | Thursday                                          |
|            | Mauldin and Jenkins           | 493 Mulberry Street  |                                |                       | Partly cloudy<br>High 83°/Low 70°                 |
|            | Troy Savings Bank             | 433 River Street     | Terento                        | /*/                   | Friday                                            |
|            | Magic Software                | 1642 Kaiser Avenue   | Panials Alb<br>Pinghamton      | ev 💋 🥍                | A shower early; mostly cloudy<br>High 81°/Low 68° |
| _          | Tanger Factory Outlet Centers | 1400 East Northwoo   | Save Schope                    |                       | Partly cloudy<br>High 79°/Low 68°                 |
| Page 1   2 | 3                             |                      | rendes accu (RWARD) - accum    | TATHER COH            | High 79°/Low 66°                                  |

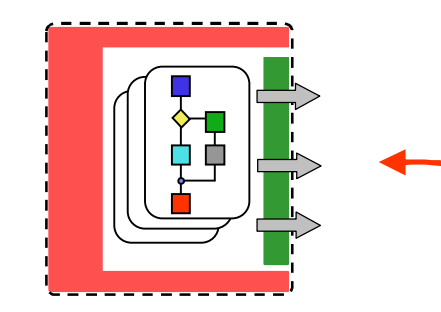

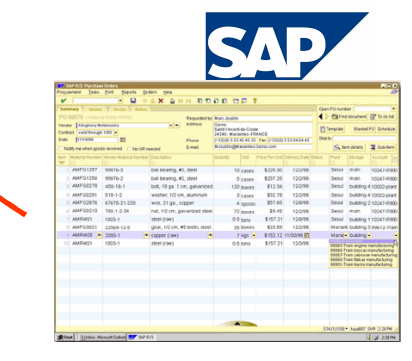

Deliver data from TDI – MIS, for example SAP and Lotus Domino. Supports add, modify, and delete operations with simple or complex integrations

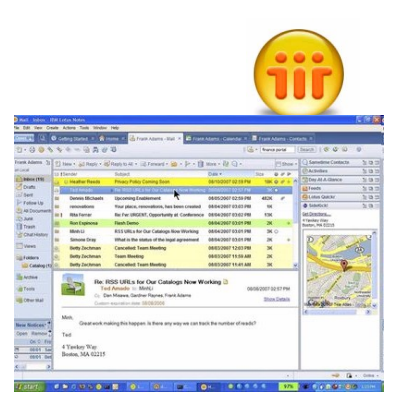

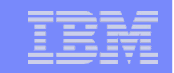

#### TDI – MIS: Mashup & syndication Integration Server

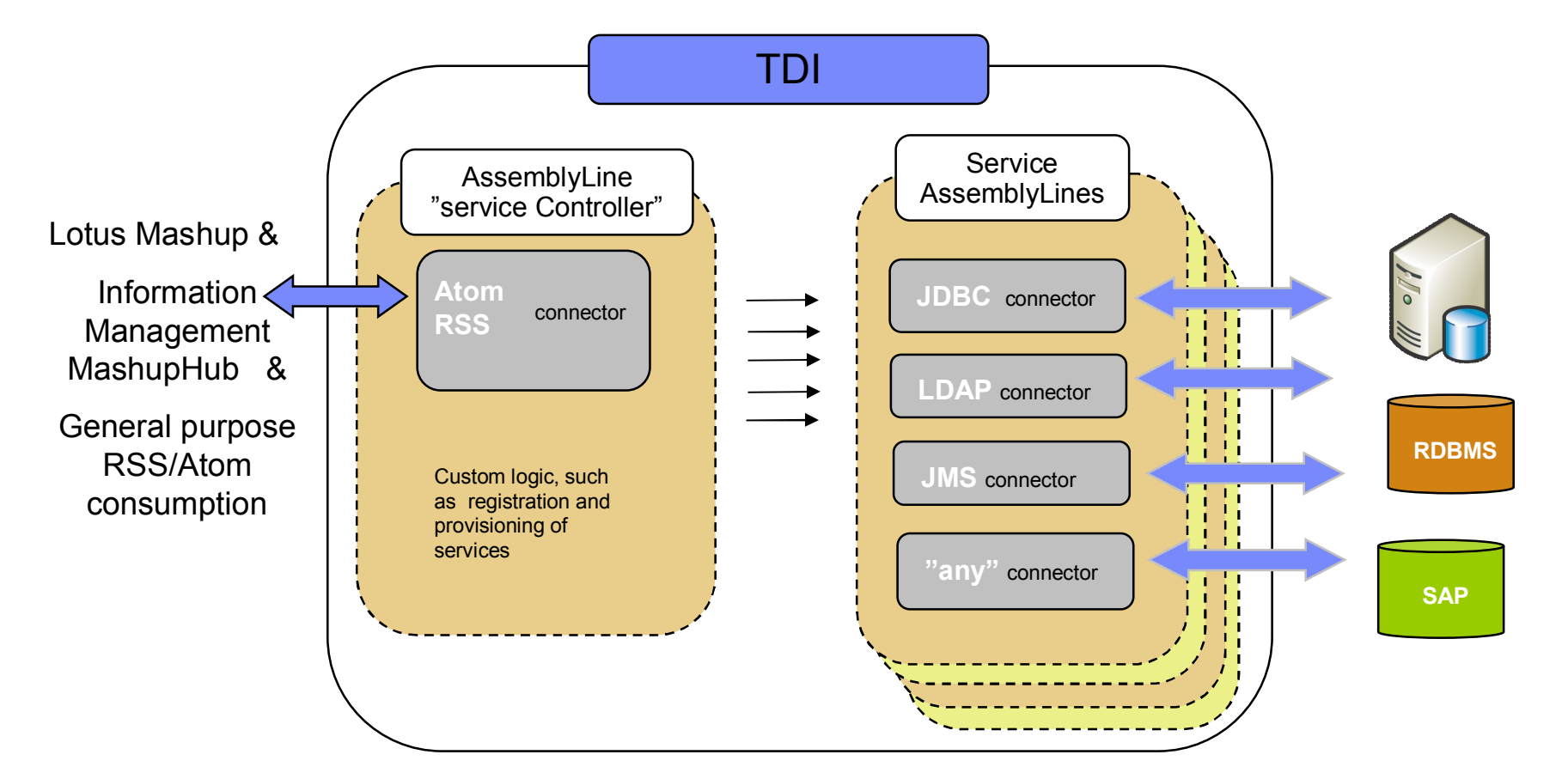

Any number of "service AssemblyLines" (sAL) are accessed through the multi-threaded "Service controller". Each sAL can utilize all of the connectors and capabilities of TDI to create advanced feeds and services that provide transformation, augmentation, enrichment of the data from any number of connected sources. The sAL can contain as little as a single connector, basically turning TDI into a connector service for the upstream system calling into TDI through REST calls. This could be as simple as CRUD or extended in the "service Controller" to address specifc requirements.

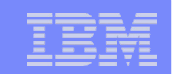

### **RFID** data into Websphere EPCIS/RFID

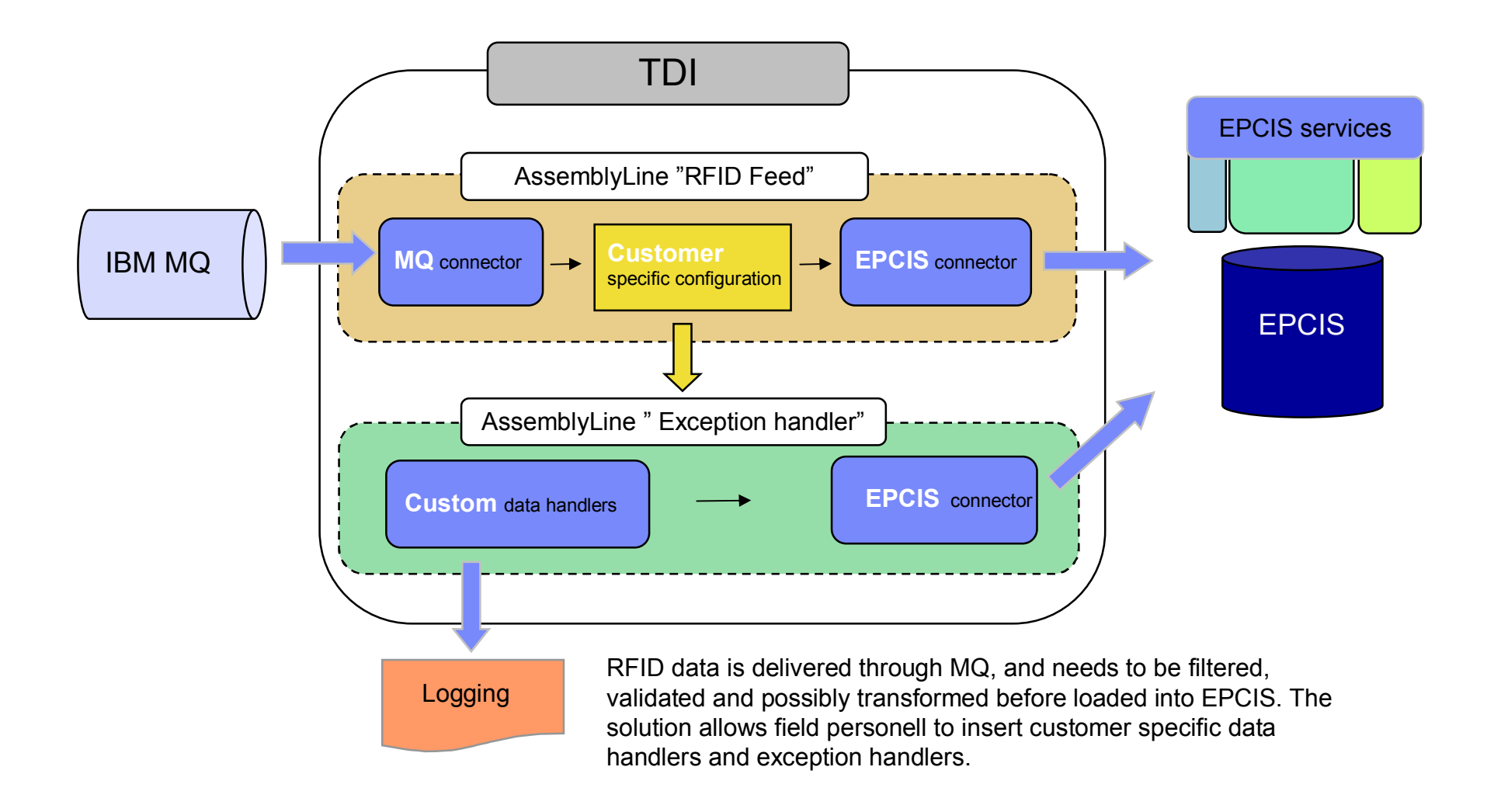

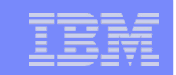

#### Adapter framework for ITIM (Tivoli Identity Manager)

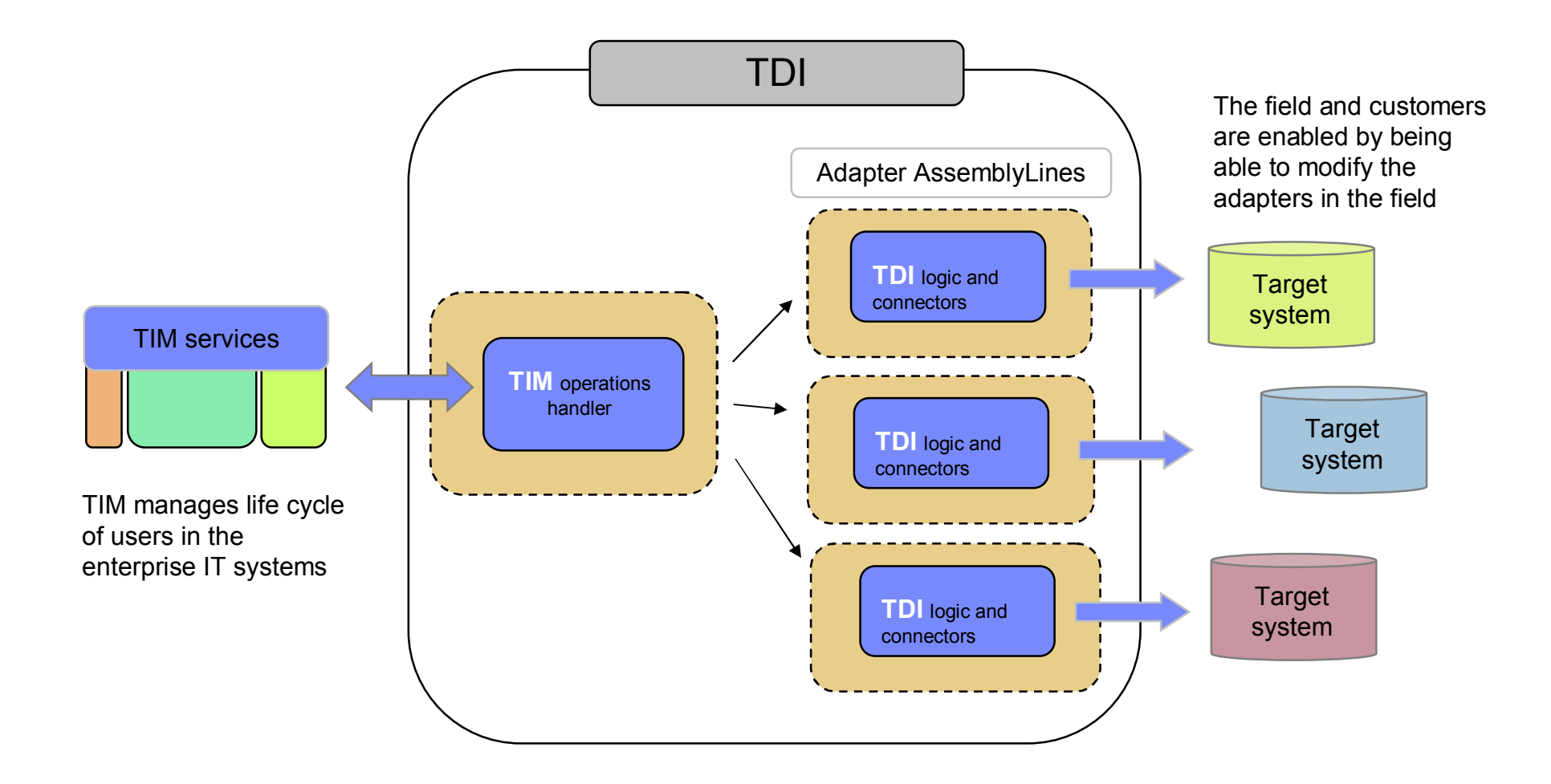

|  | _ |                        |
|--|---|------------------------|
|  |   |                        |
|  |   | Management Association |
|  |   | and second parts       |
|  |   |                        |
|  | _ |                        |
|  | _ |                        |

#### TAM EAI authentication service

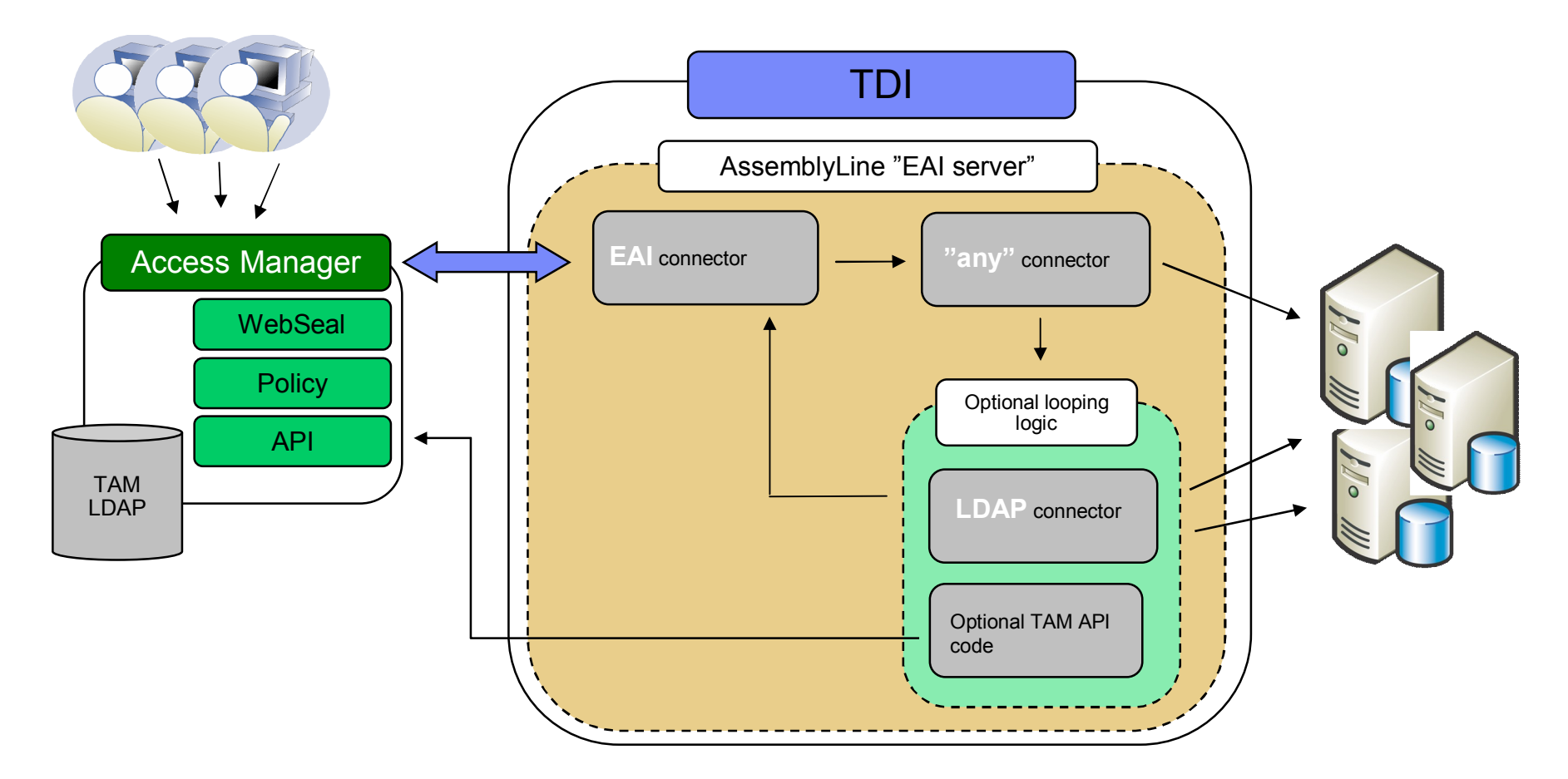

TDI provides a generic, run-time authentication server for TAM, where the AssemblyLine can lookup multiple sources, as well as format and transform data. The AssemblyLine above does not illustrate any specific scenario, but illustrates how the integration with the TAM EAI (External Authentication Interface) service works.

| _ |   |   | _ | _ |
|---|---|---|---|---|
|   |   | _ |   |   |
|   |   |   |   |   |
|   |   | _ |   |   |
|   | _ | _ |   |   |
|   | _ | _ |   | _ |
|   | _ | - | _ | _ |

#### Audit integration

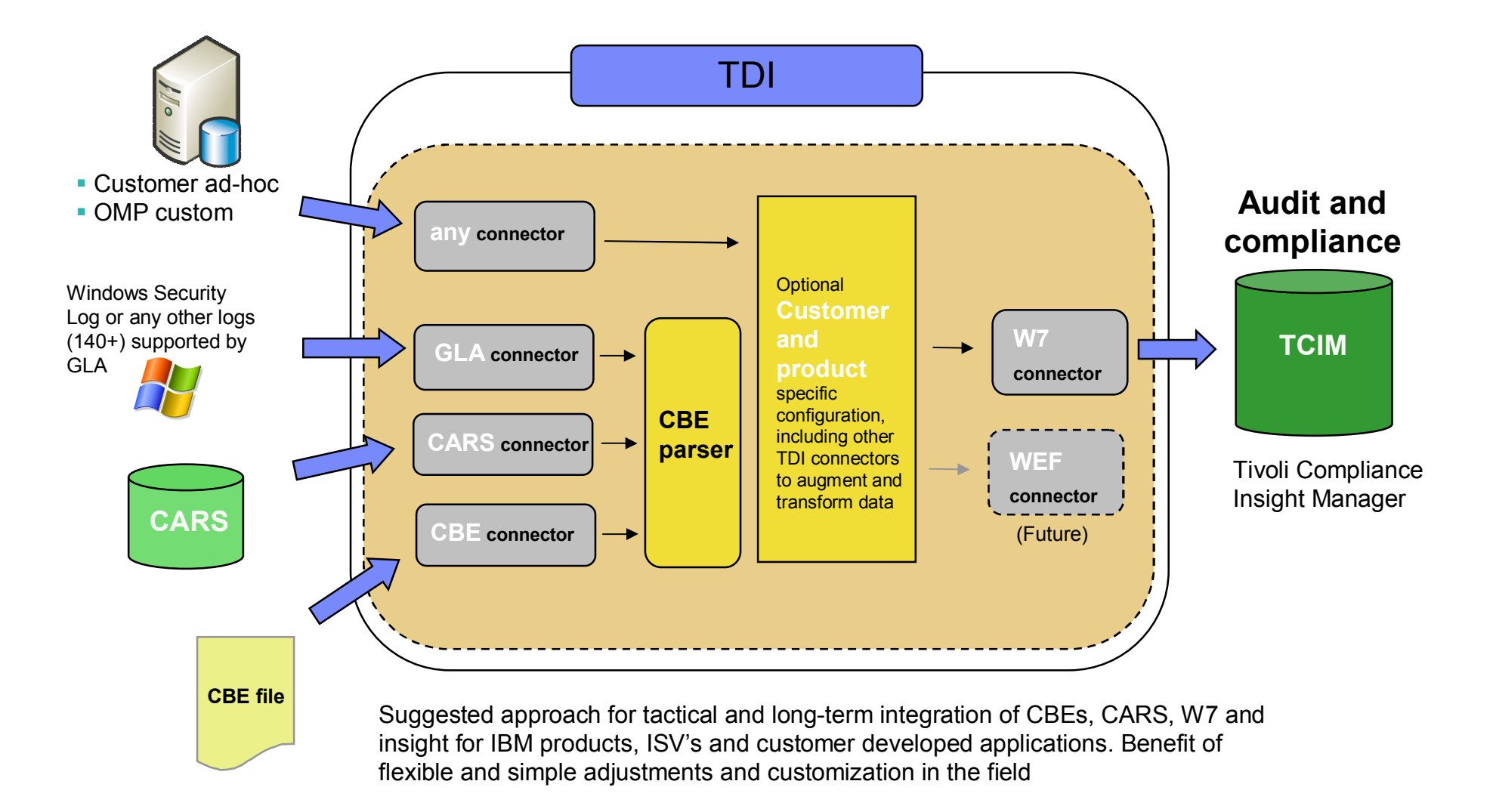